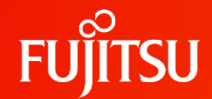

### 施設内の利用者向け

### ふくいみまもりSNS 初期セットアップ手順

### ★注意★

使用するOSによって手順が異なりますので、 対応するページを参照してください。

| OS                   | 共通作業   | クライアント<br>証明書    | VPN設定等<br>(Web会議機能を使用する場合のみ)                                        |
|----------------------|--------|------------------|---------------------------------------------------------------------|
| Windows              |        | P12~P16          | P17~P22                                                             |
| Android              | P5~P10 | P24~P26          | P27~P33                                                             |
| iPad/iPhone          |        | P35~P38          | P39~P43                                                             |
|                      |        | ※使用される端<br>全OS共通 | <b>未のOSに該当する色のページをご参照ください。</b><br>──Windows ──Android ──iPad/iPhone |
| Fuiitsu Confidential | )      |                  |                                                                     |

© 2023 Fujitsu Japan Limited

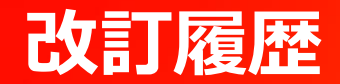

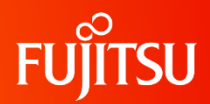

| 版数  | 発行日        | 改訂履歴              |
|-----|------------|-------------------|
| 第1版 | 2024年2月6日  | 初版発行              |
| 第2版 | 2024年8月27日 | OS毎の中表紙追加。その他微修正。 |
|     |            |                   |
|     |            |                   |
|     |            |                   |
|     |            |                   |
|     |            |                   |

### セットアップする際の留意事項

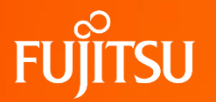

- ・本操作はSNSの利用予定の端末にて登録作業をお願いします。
- ・利用者IDとして登録されたメールアドレス宛にメールが届きますので、 メールソフトで「@myportal.humanbridge.net」からのメールを受け取れるよう 設定ください。
- ・メール受信ができていない場合は、迷惑フォルダに入っていないか確認ください。
- ・利用者の登録が完了後、患者さん名が表示されますが、反映するまでに10分程 度の時間を要する場合もあります。ご了承願います。
- ・Web会議を使用しない場合とWeb会議を使用する場合でSNSの利用接続先は 異なります。
- ・セットアップ作業中にシステムの警告が表示される場合がありますが、問題ないため そのまま作業を続けてください。

### SNSの利用までの手順 ※利用までに5つのステップが必要となります。本手引きは④の部分のみを明示した資料です。

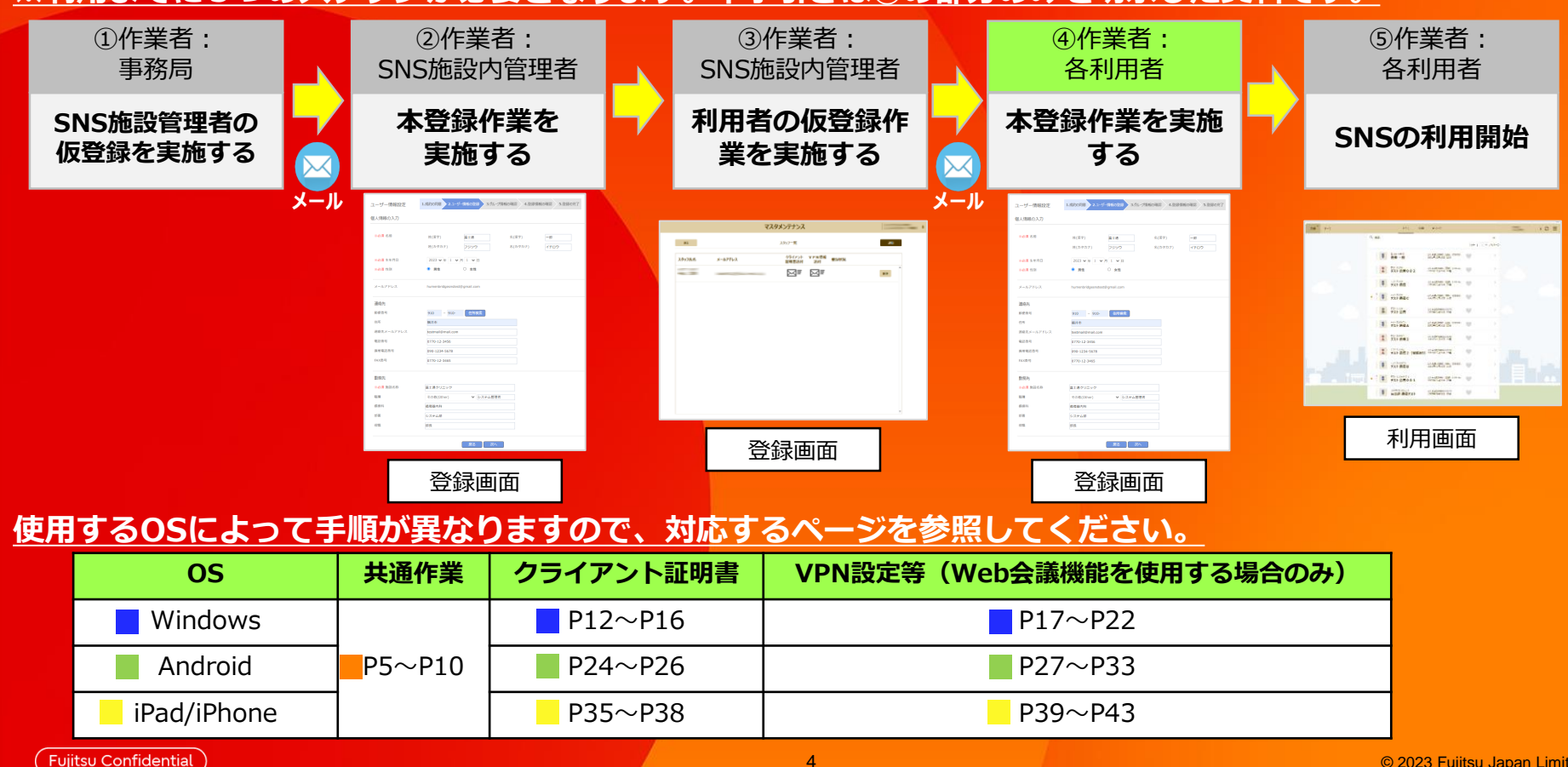

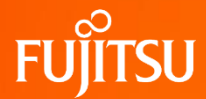

### 全OS共通作業

### 本ページ~P.10までは、全OS作業を行ってください

Fujitsu Confidential

© 2023 Fujitsu Japan Limited

### 初期セットアップの流れ

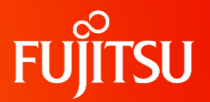

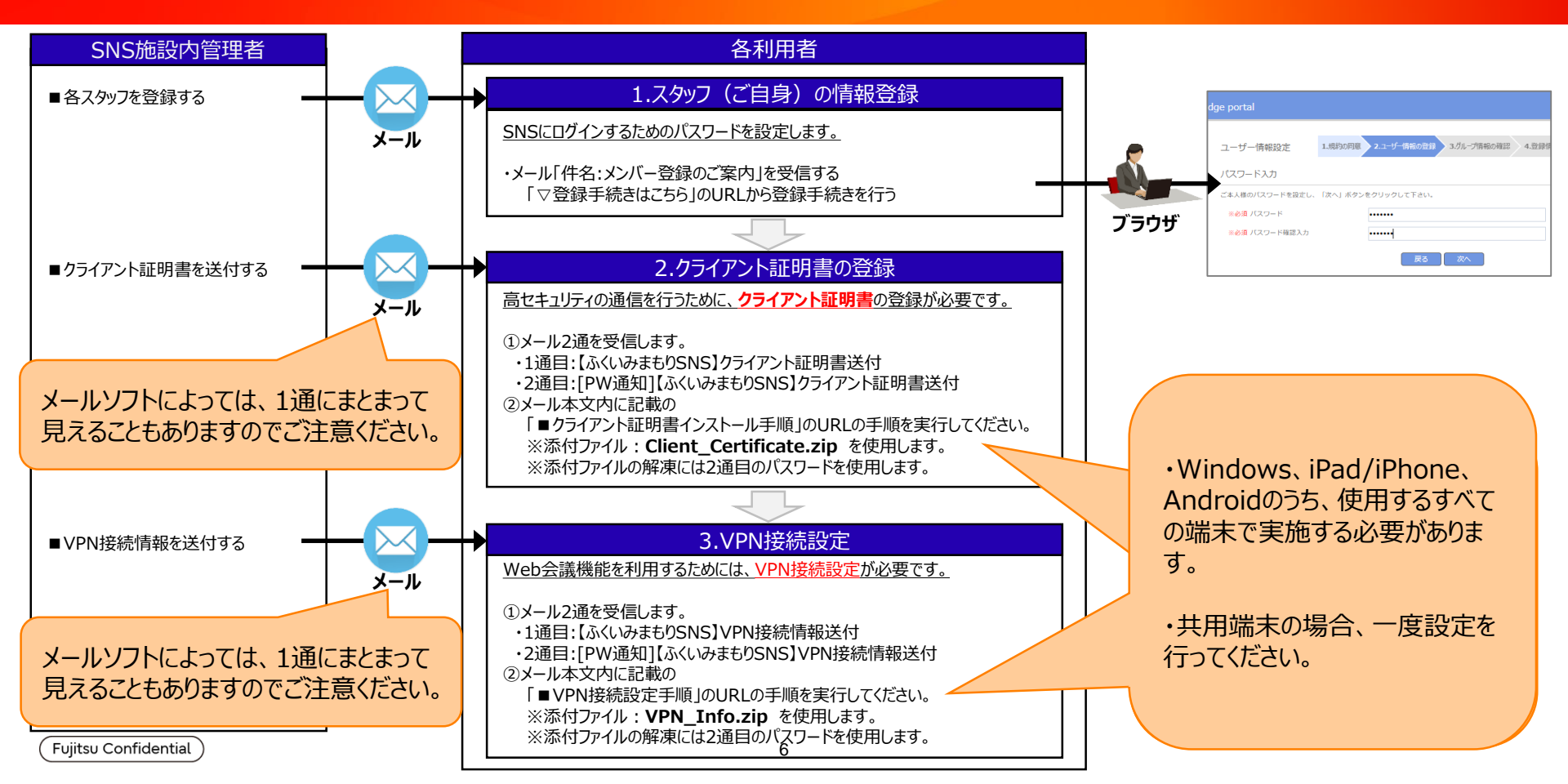

### ④作業者: 各利用者 1.スタッフ(ご自身)の情報登録

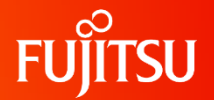

ご使用のメールソフトで「@myportal.humanbridge.net」からのメールを受け取れる設定にしてください。

### SNS施設内管理者に申請したメールアドレスに下のメールが届いていることを確認します。

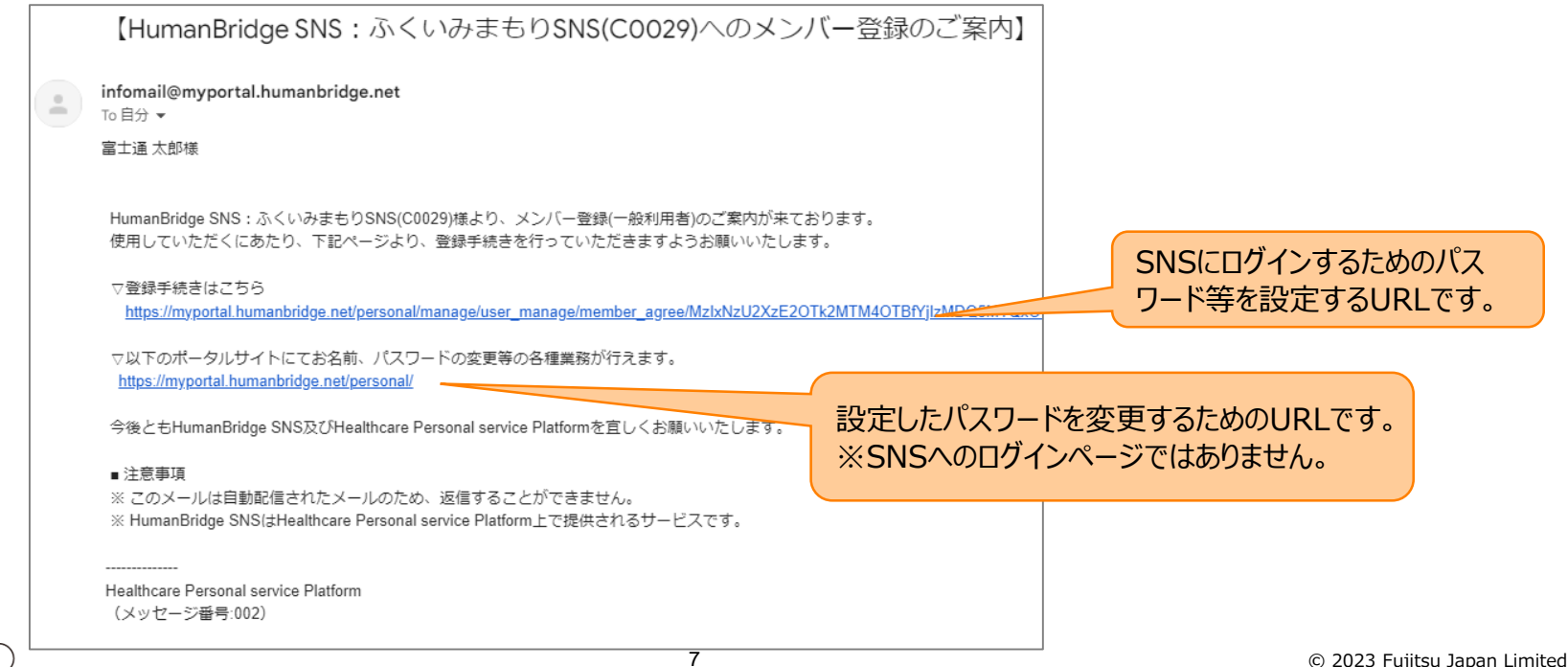

# ④作業者:各利用者 1.スタッフ(ご自身)の情報登録

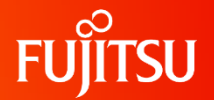

#### URLにアクセスしてパスワードを設定します。

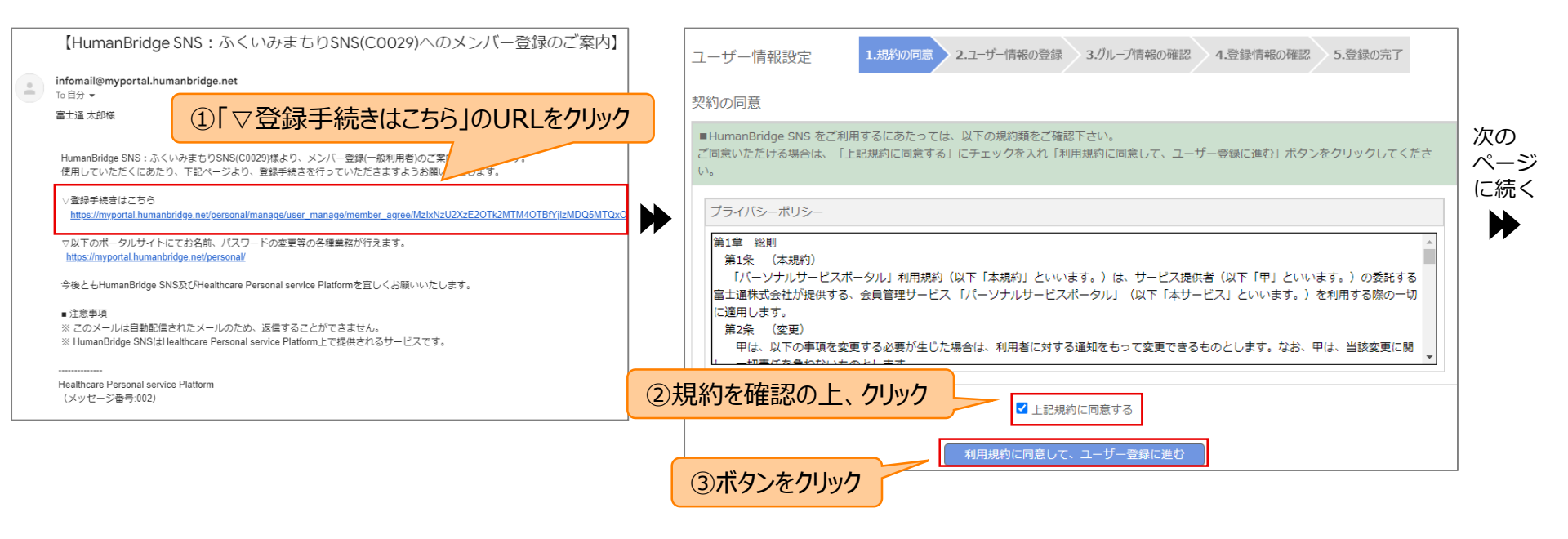

(Fujitsu Confidential )

続き

## ④作業者:各利用者 1.スタッフ(ご自身)の情報登録

| ③ユーザ情報を人力       |                                                                |                                                            |
|-----------------|----------------------------------------------------------------|------------------------------------------------------------|
| ユーザー情報設定        | 1.規約の同意 2.ユーザー構築の登録 3.ガループ情報の確認 4.登録情報の確認 5.登録の完了              |                                                            |
| 個人情報の入力         |                                                                |                                                            |
| ※必須 名前          | 姓(漢字) 二二道 名(漢字) 一郎<br>姓(カタカナ) フジ <b>ソウ</b> 名(カタカナ) <b>イチロウ</b> | ④パスワードを設定                                                  |
| ※必須 生年月日 ※必須 性別 | 2023 V 伸 1 V 月 1 V 日<br>8 男性 〇 女性                              | ユーザー情報設定 1.規約の回意 2.ユーザー情報の登録 3.グループ情報の確認 4.登録情報の確認 5.登録の完了 |
| メールアドレス         | humenbridgesnstest@gmail.com                                   | パスワード入力                                                    |
| 連絡先             |                                                                | ご本人様のパスワードを設定し、「次へ」ボタンをクリックして下さい。                          |
| 郵便番号            | 910 - 910- 住所検索                                                | ★必須 パスワード                                                  |
| 住所              | 福井市                                                            |                                                            |
| 連絡先メールアドレス      | testmail@mail.com                                              | ※必須 パスワード確認入力         •••••••                              |
| 電話番号            | 0770-12-3456                                                   |                                                            |
| 携带電話番号          | 090-1234-5678                                                  | 展る<br>次へ                                                   |
| FAX衛号           | 0770-12-3465                                                   |                                                            |
| 勤務先             |                                                                | 1                                                          |
| ※必須施設名称         | 富士通クリニック                                                       |                                                            |
| 職種              | その他(Other) <ul> <li>システム管理者</li> </ul>                         |                                                            |
| 標榜科             | 海環語内科 「※必須」の                                                   | 項目は必ず人力してくたさい。                                             |
| 部署              | システム的 必須項目以                                                    | 外は任意で入力してください。                                             |
| 役職              | 部長                                                             |                                                            |
|                 |                                                                |                                                            |

9

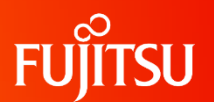

#### [Fujitsu Confidential ]

続き

H

頗写真 ユーザー情報設定 1.規約の回意 2.ユーザー情報の登録 3.グループ情報の確認 4.登録情報の確認 5.登録の完了 グループ情報の確認 以下のグループにてサービスが利用できるようになります。内容を確認し次へボタンをクリックしてください。 郵便景号 H グループ名称 ふくいみまもりSNS(C0029) 契約者 富士通 開発元 fi-hc-cobic@dl.ip.fuiitsu.com 電話番号 FAX番号 ⑤「次へ」をクリック 勤務先 施設名称 職種 標榜科

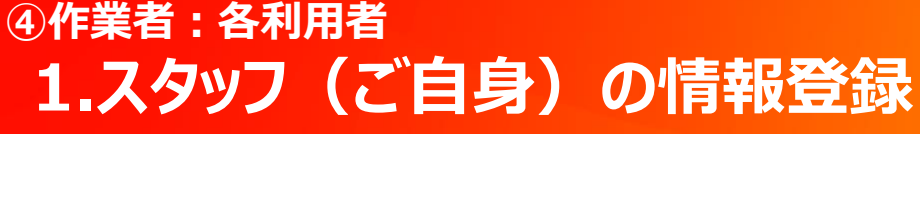

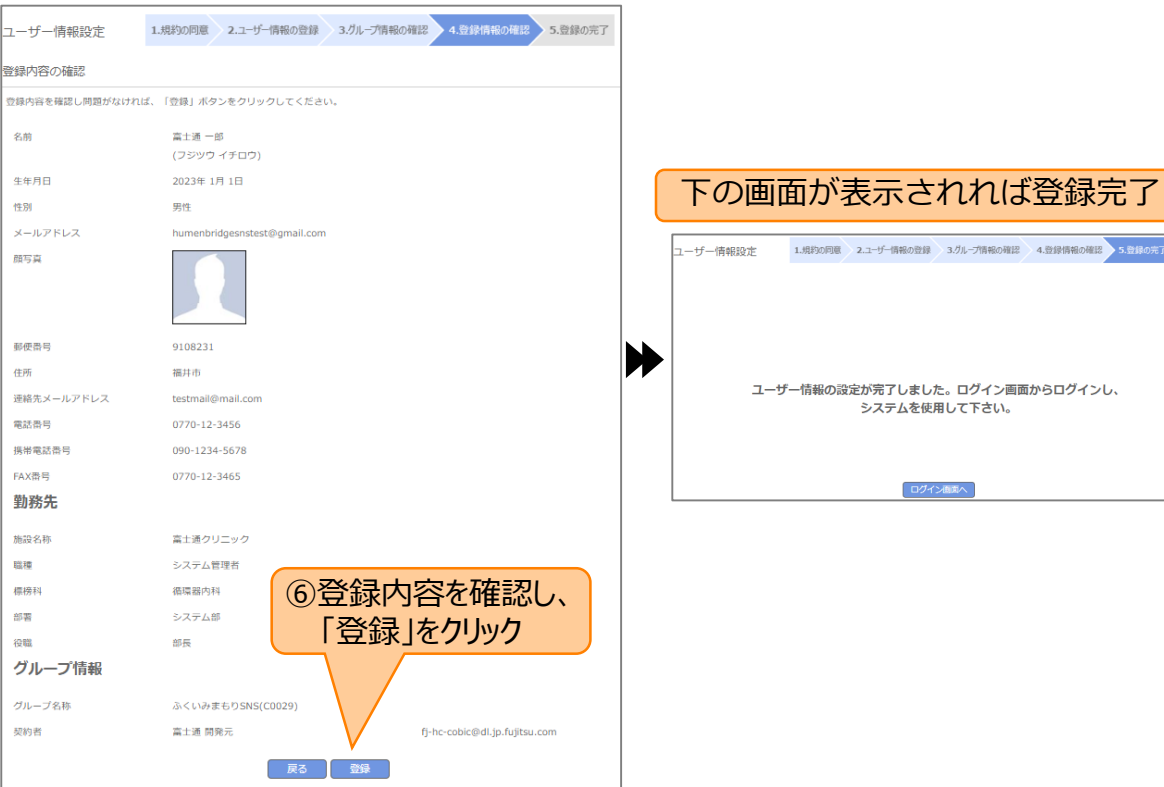

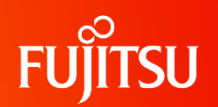

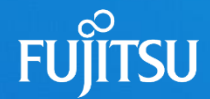

### WindowsOS作業

### 本ページ~P.21までは、WindowsOSをご利用の方のみ 作業を行ってください

### ④作業者:各利用者 2.クライアント証明書の登録(WindowsPCの場合)

FUĴITSU

ご使用のメールソフトで「@myportal.humanbridge.net」からのメールを受け取れる設定にしてください。

SNS施設内管理者に申請したメールアドレスに下のメールが届いていることを確認します。圧縮ファイルをダウンロードし、解凍します。

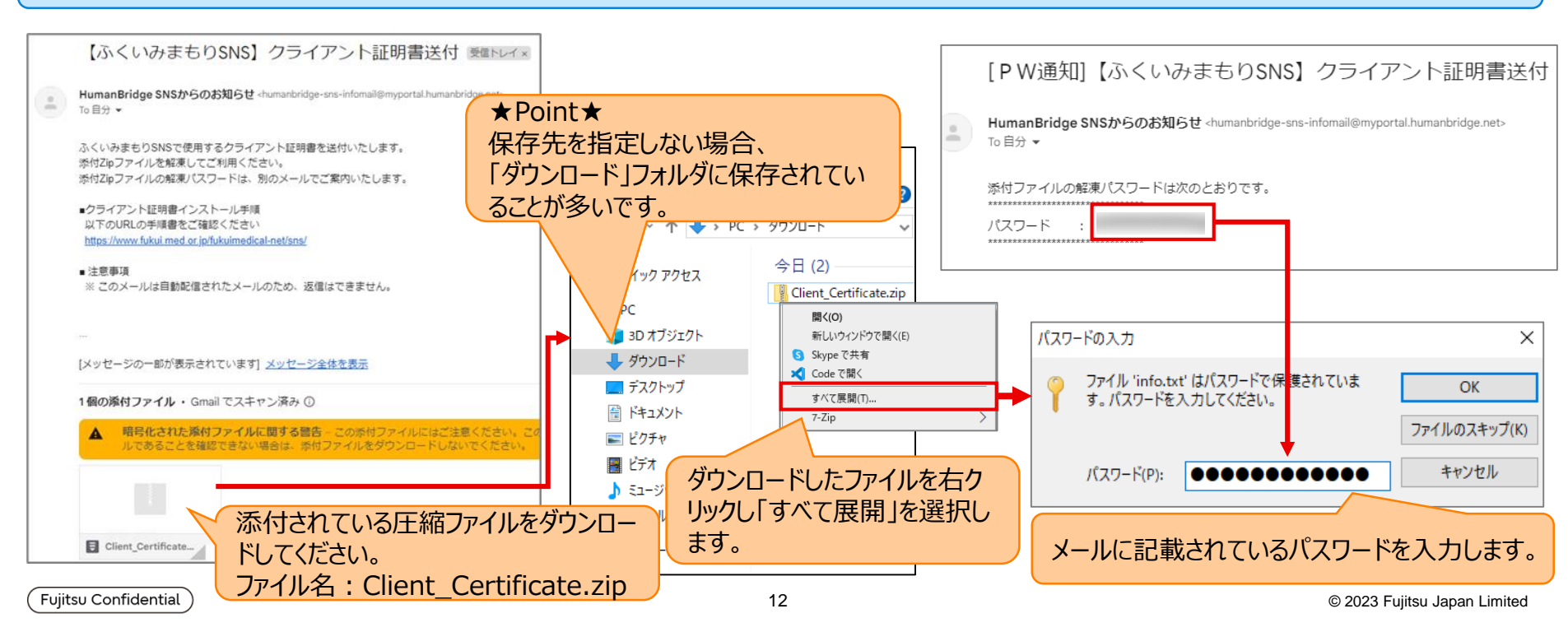

### ④作業者:各利用者 2.クライアント証明書の登録(WindowsPCの場合)

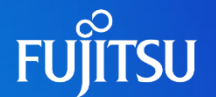

前のページで解凍したフォルダに以下が格納されていることを確認します。

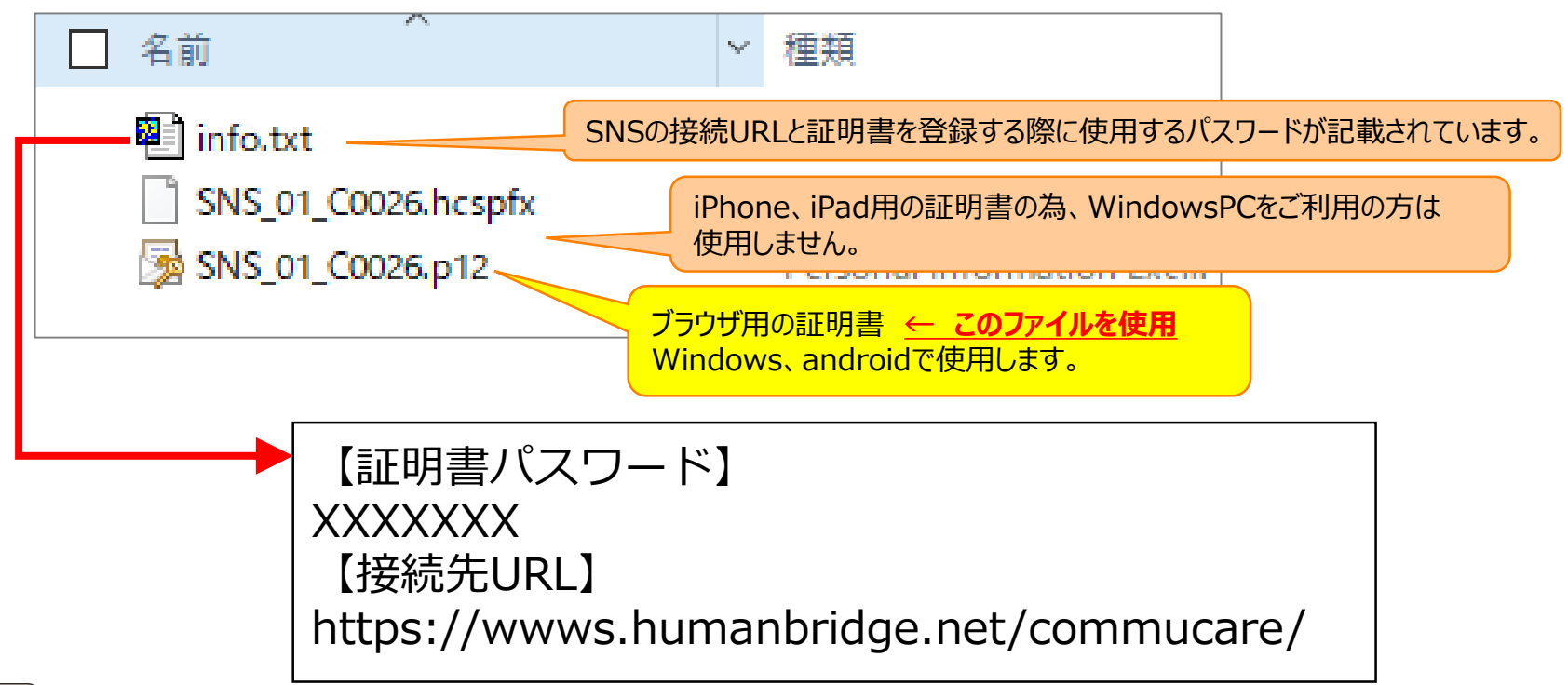

### ④作業者:各利用者 2.クライアント証明書の登録(WindowsPCの場合)

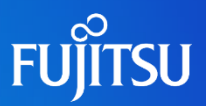

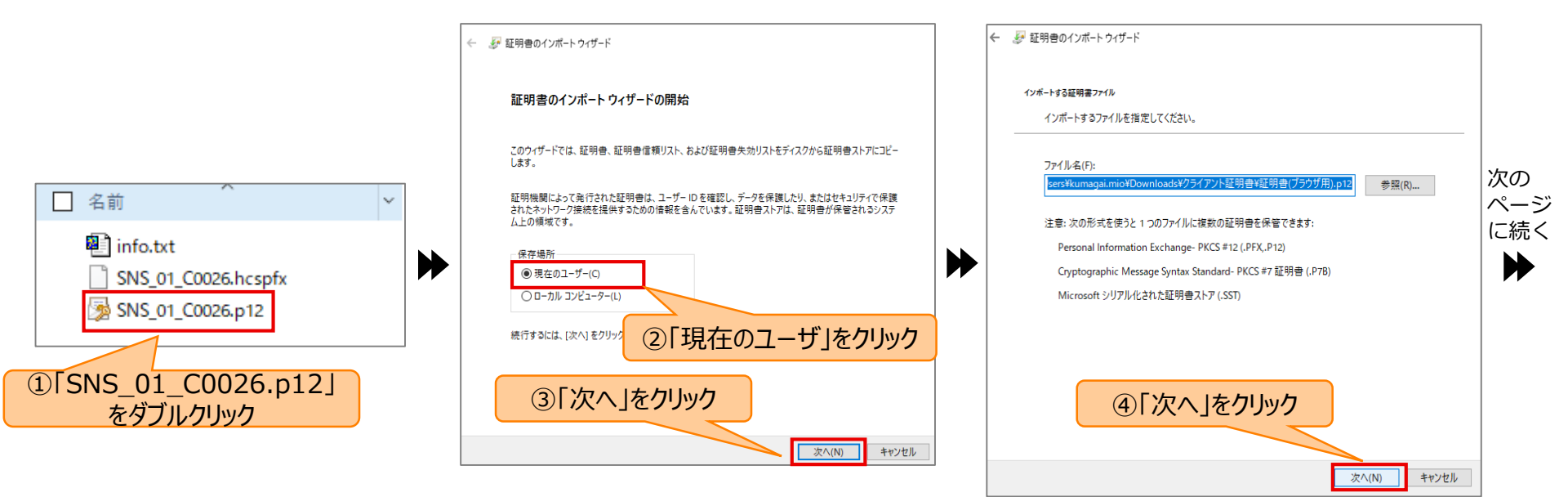

#### © 2023 Fujitsu Japan Limited

FUJITSU

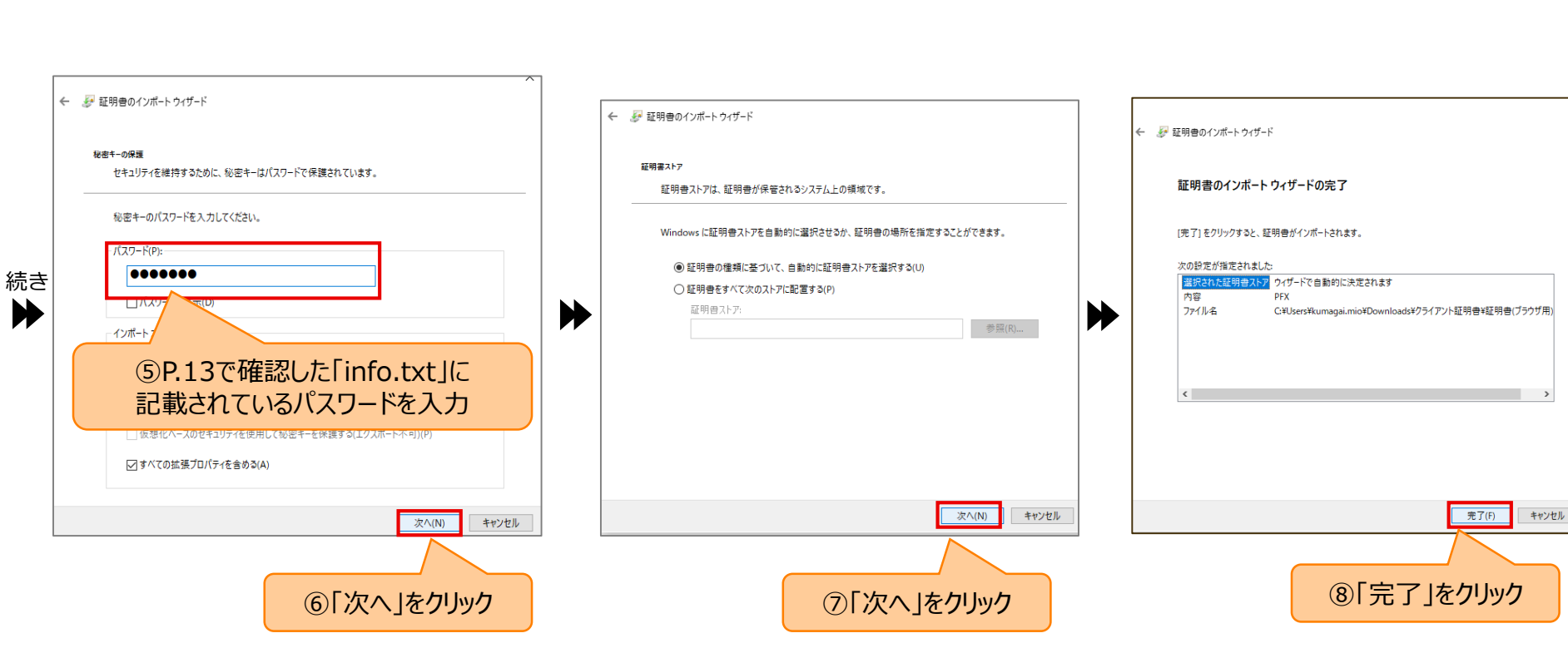

### ④作業者:各利用者 2.クライアント証明書の登録(WindowsPCの場合)

15

Fujitsu Confidential

## ④作業者:各利用者 2.クライアント証明書の登録(WindowsPCの場合)

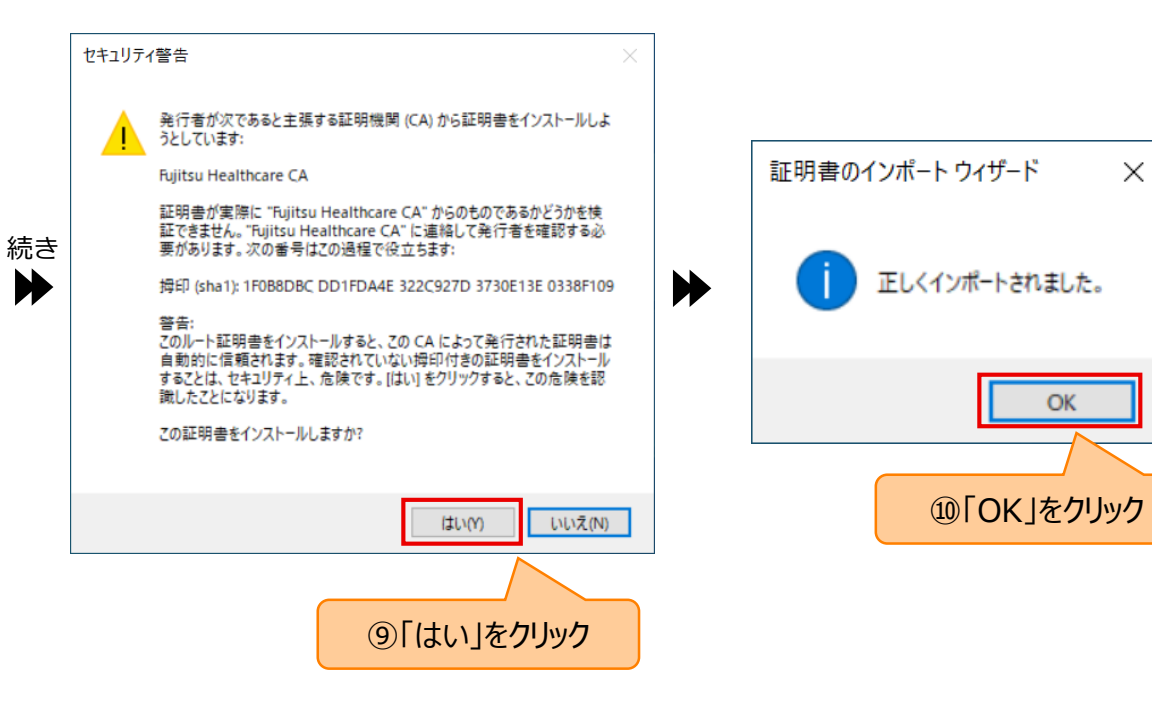

FUJITSU

### ④作業者:各利用者 3.VPN接続設定(WindowsPCの場合)

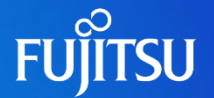

ご使用のメールソフトで「@myportal.humanbridge.net」からのメールを受け取れる設定にしてください。

SNS施設内管理者に申請したメールアドレスに下のメールが届いていることを確認します。圧縮ファイルをダウンロードし、解凍します。

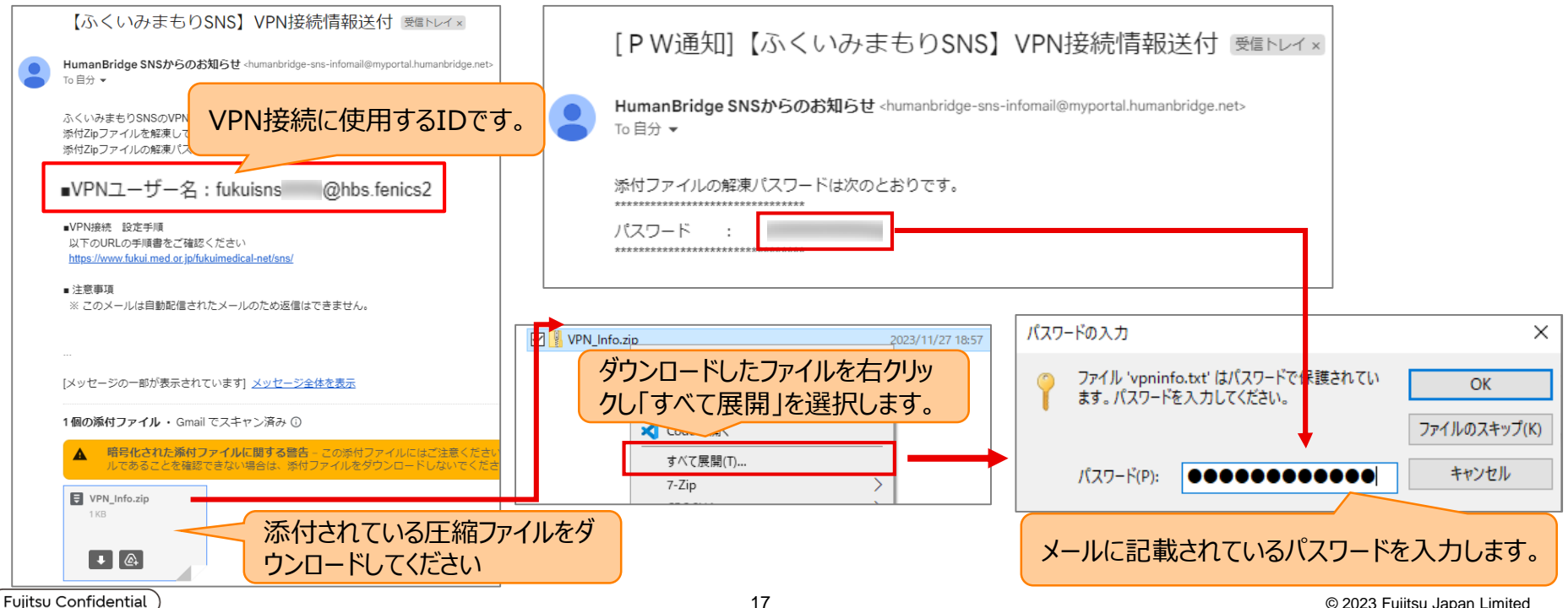

### ④作業者:各利用者 3.VPN接続設定(WindowsPCの場合)

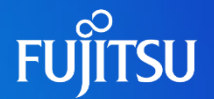

### 前のページで解凍したフォルダに以下が格納されていることを確認します。

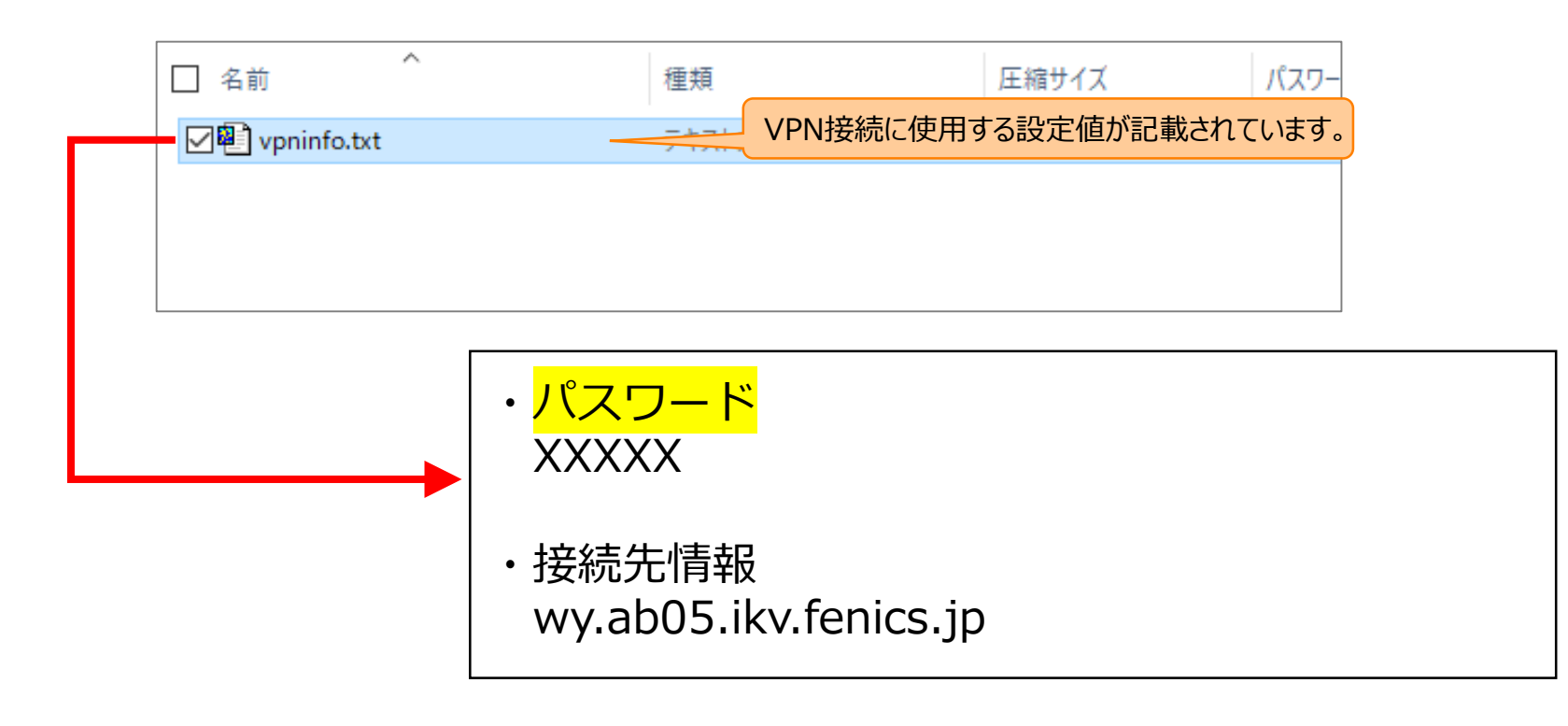

## ④作業者:各利用者 3.VPN接続設定(WindowsPCの場合)

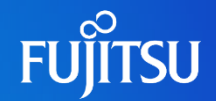

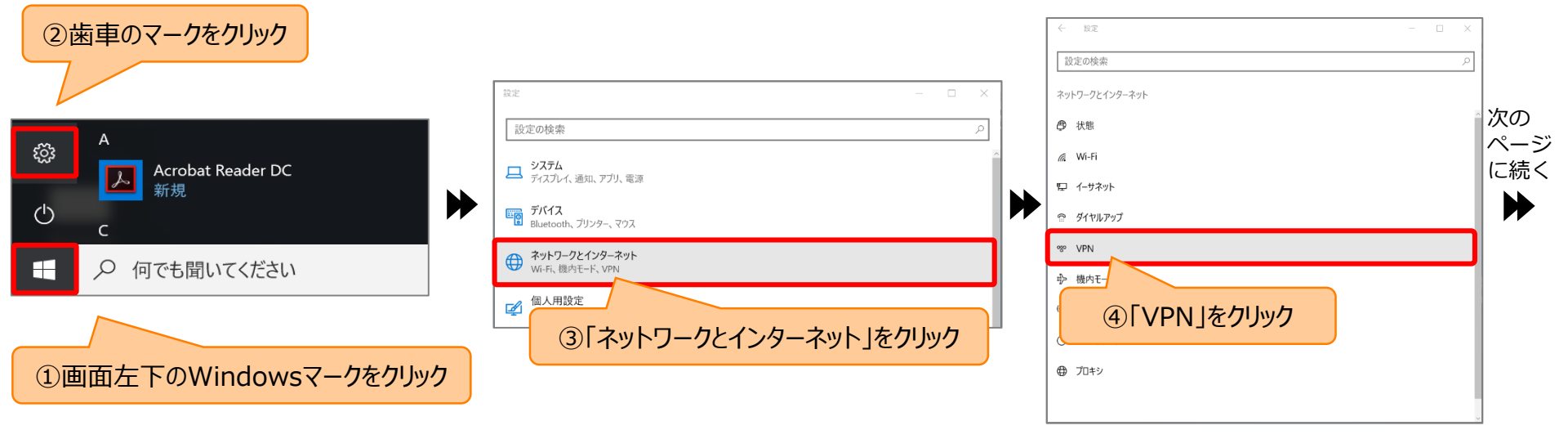

### ④作業者:各利用者 **3.VPN接続設定(WindowsPCの場合)**

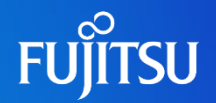

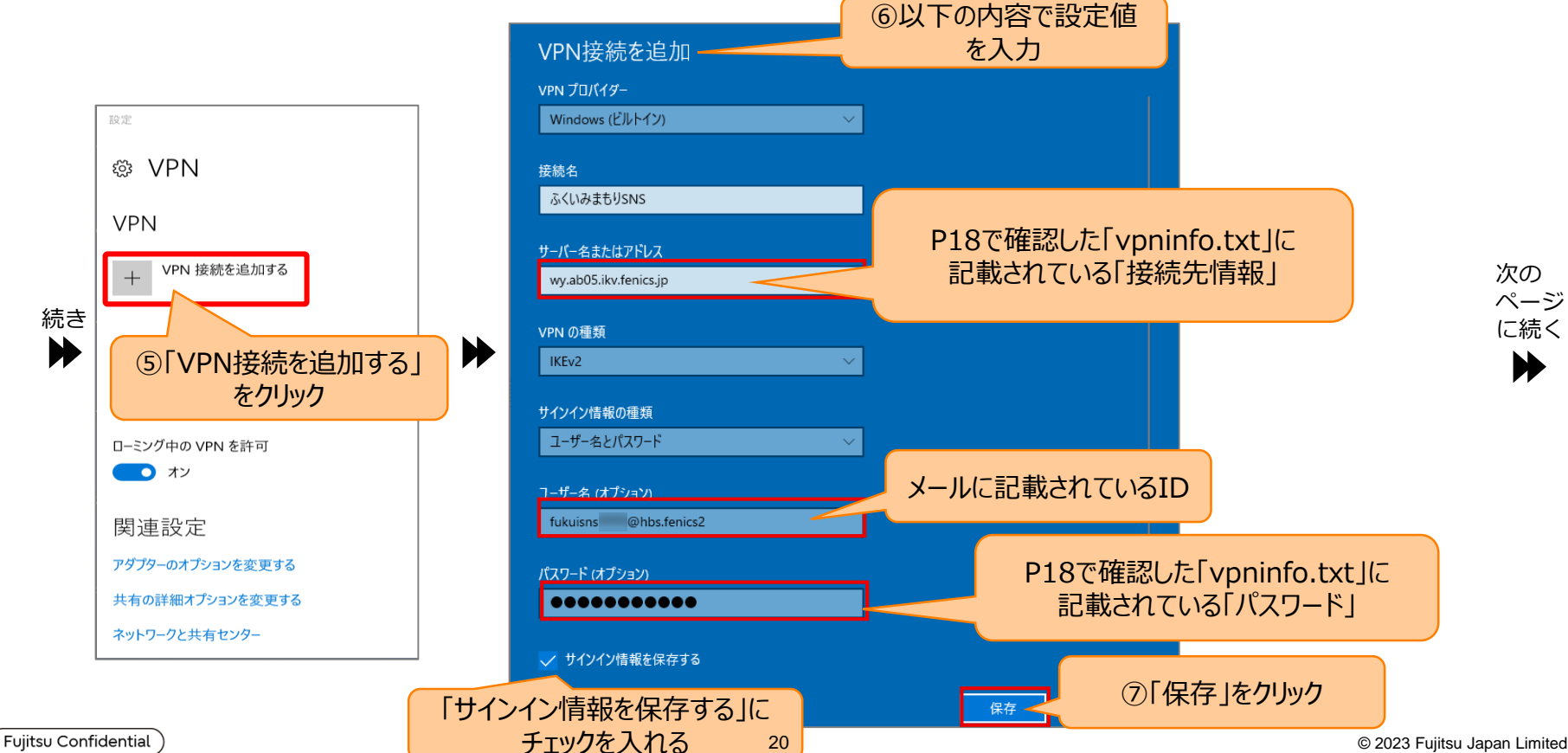

© 2023 Fujitsu Japan Limited

# ④作業者:各利用者 3.VPN接続設定(WindowsPCの場合)

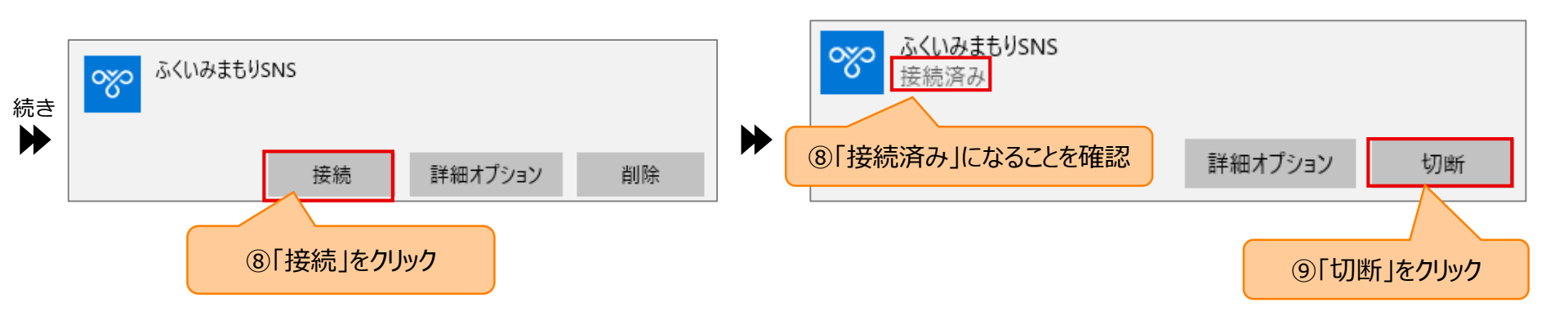

FUĴITSU

### 補足.起動ショートカットの作成(WindowsPCの場合)FUjiTSU

#### ふくいみまもりSNSにアクセスするためのショートカットを作成します。 「通常使用時」と「VPN使用時(WEB会議時)」では接続先のURLが異なるため、2種類のショートカットを作成してください。

#### 【通常使用用】

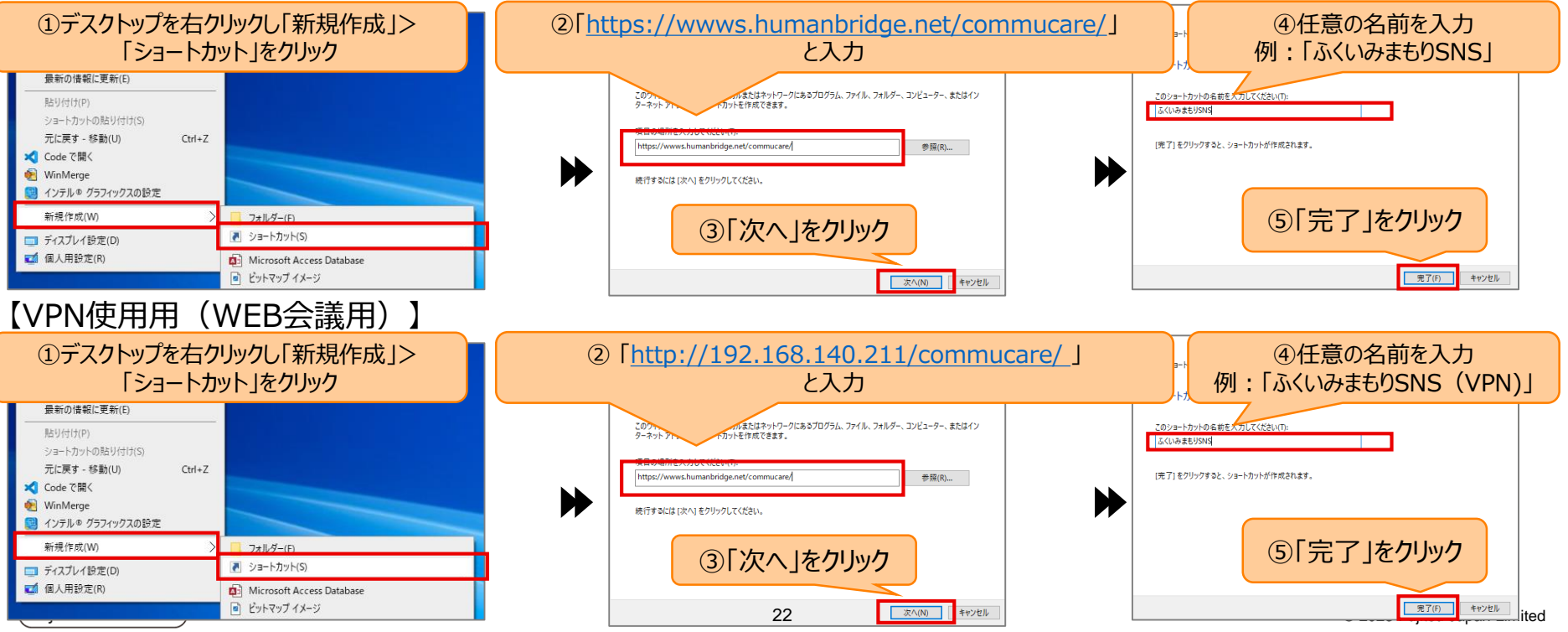

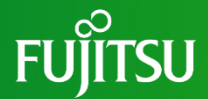

## AndroidOS作業

### 本ページ~P.33までは、AndroidOSをご利用の方のみ 作業を行ってください

### ④作業者:各利用者 2.クライアント証明書の登録(Androidの場合)

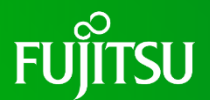

### ご使用のメールソフトで「@myportal.humanbridge.net」からのメールを受け取れる設定にしてください。

### SNS施設内管理者に申請したメールアドレスに下のメールが届いていることを確認します。 圧縮ファイルの解凍は、パスワード付き圧縮ファイル対応のアプリを使用するか、PCで解凍してからAndroid端末に 送付してください。

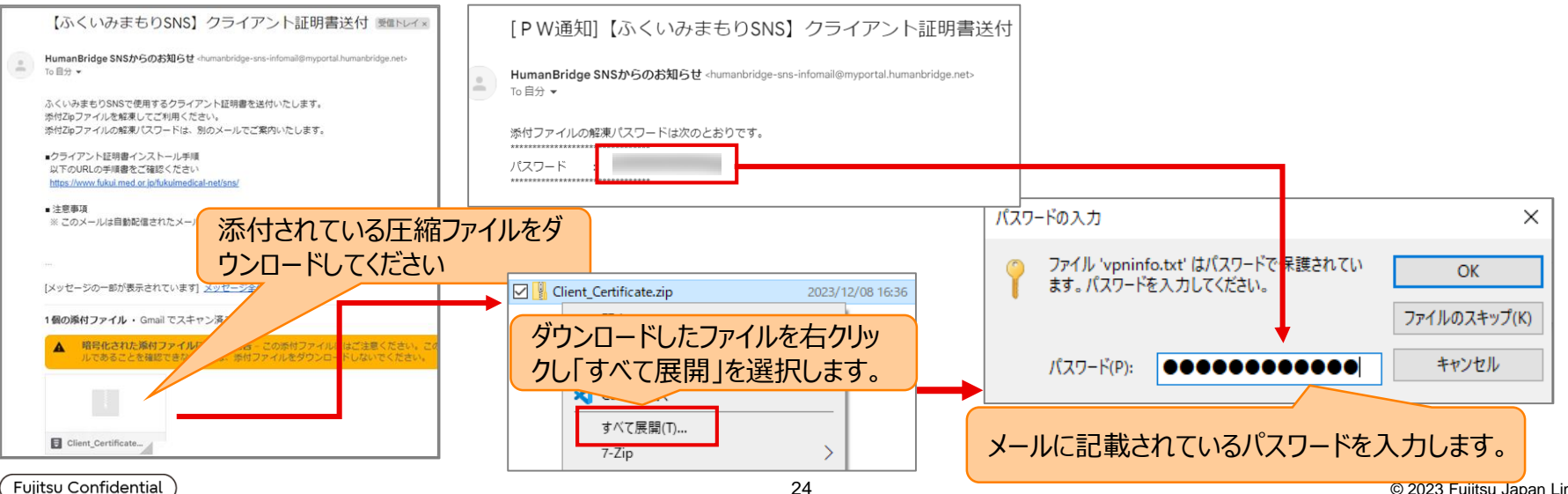

### ④作業者: A利用者 2.クライアント証明書の登録(Androidの場合)

#### 前のページで解凍したフォルダに以下が格納されていることを確認します。

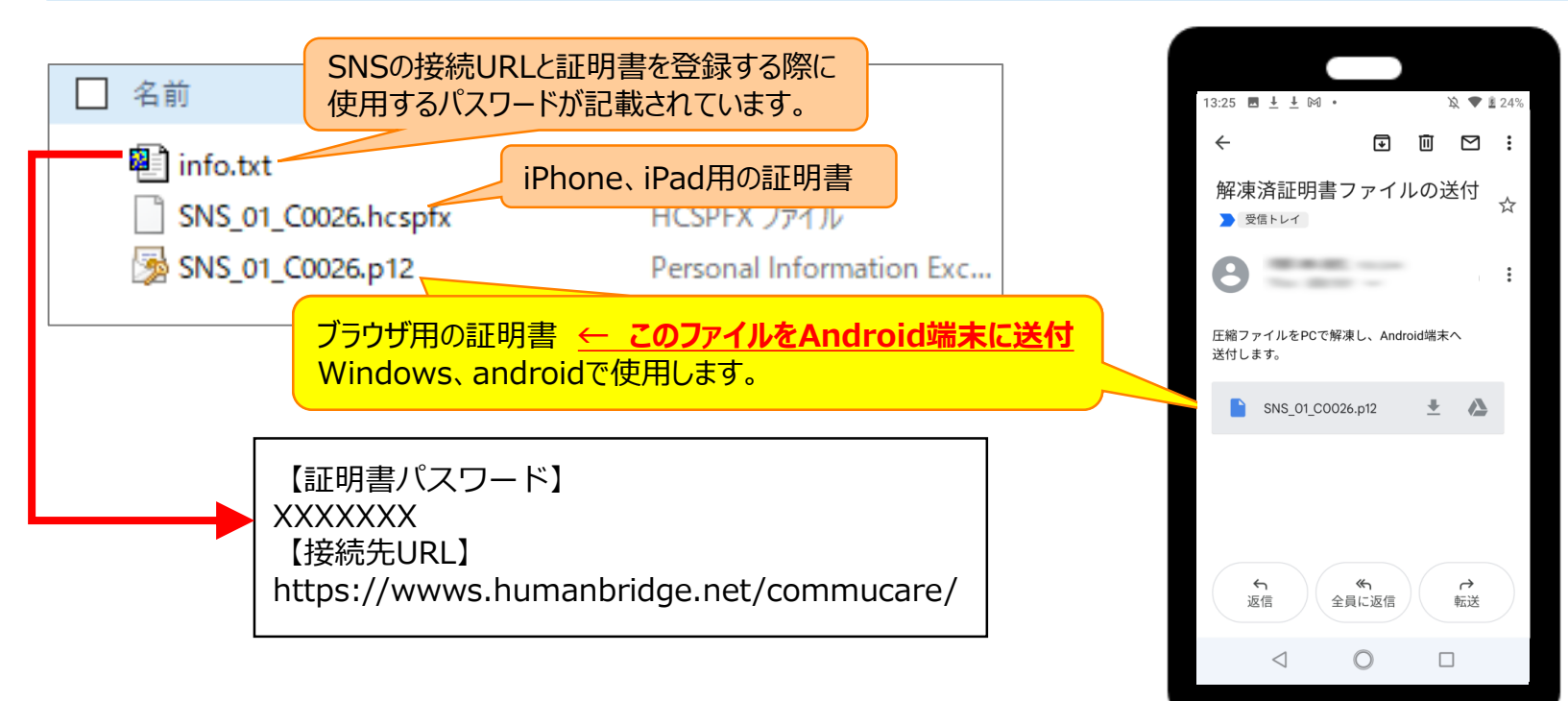

FUIITSU

## ④作業者:各利用者 2.クライアント証明書の登録(Androidの場合)

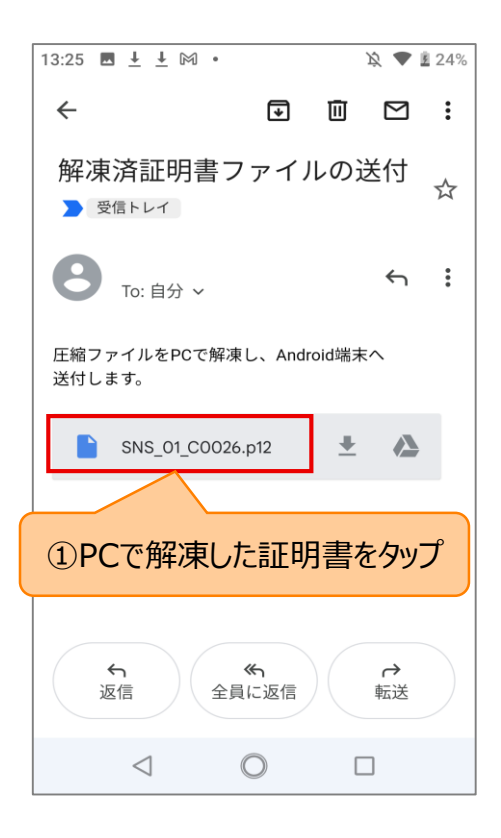

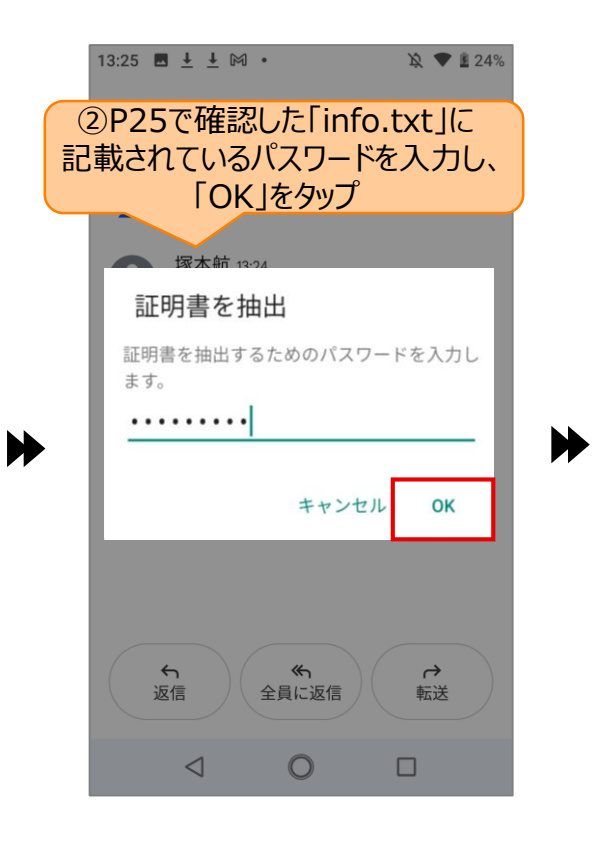

③証明書の名前を設定 ※名前に決まりはありません。 わかりやすい名前を設定してください。 解凍済証 / ァイルの送付 証明書の名前を指定する 証明書名: SNS用証明書 認証情報の使用: VPNとアプリ -パッケージの内容: ④「VPNとアプリ」を選択 ユーザーキー1個 ユーザー証明書1件 CA証明書1件 キャンセル OK 5 ≪ 返信 今日に返信 ⑤ [OK |をタップ  $\triangleleft$ 

Fujitsu Confidential

FUJITSU

# ④作業者:各利用者 3.VPN接続設定(Androidの場合)

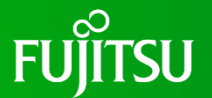

ご使用のメールソフトで「@myportal.humanbridge.net」からのメールを受け取れる設定にしてください。

### SNS施設内管理者に申請したメールアドレスに下のメールが届いていることを確認します。 <u> 圧縮ファイルの解凍は、パスワード付き圧縮ファイル対応のアプリを使用するか、PCで解凍してファイルの内容を参照して</u> <u> ください。(Androidに送付する必要はありません。)</u>

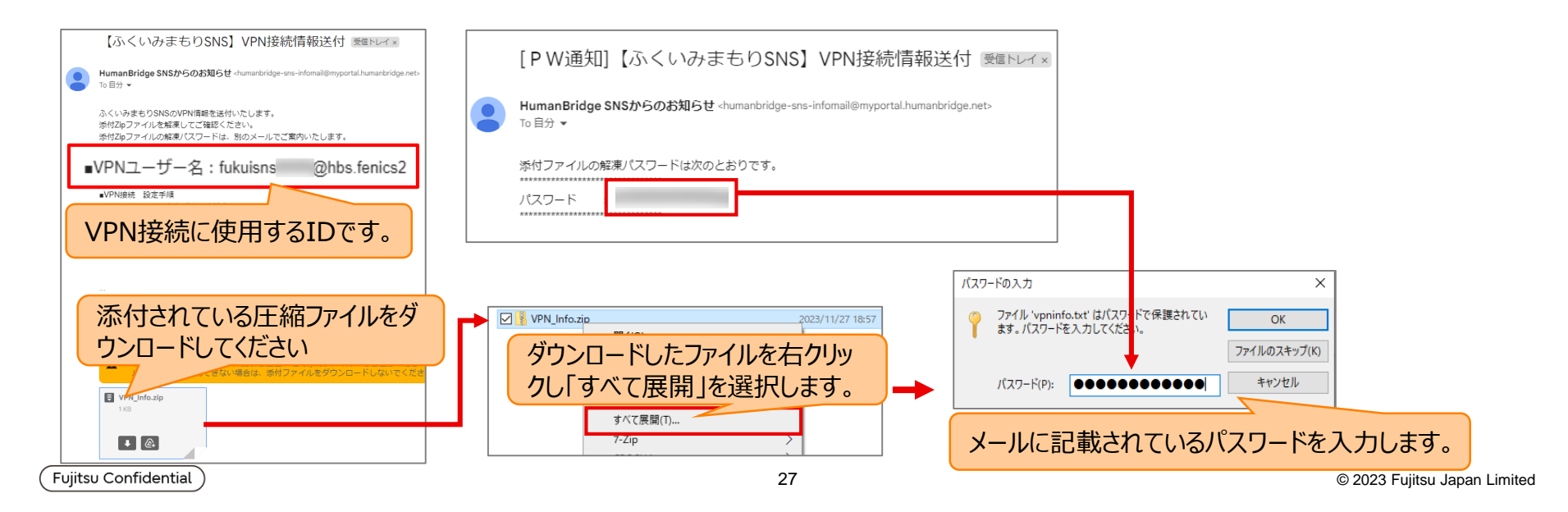

# ④作業者:各利用者 3.VPN接続設定(Androidの場合)

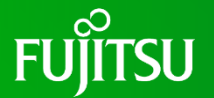

### 前のページで解凍したフォルダに以下が格納されていることを確認します。

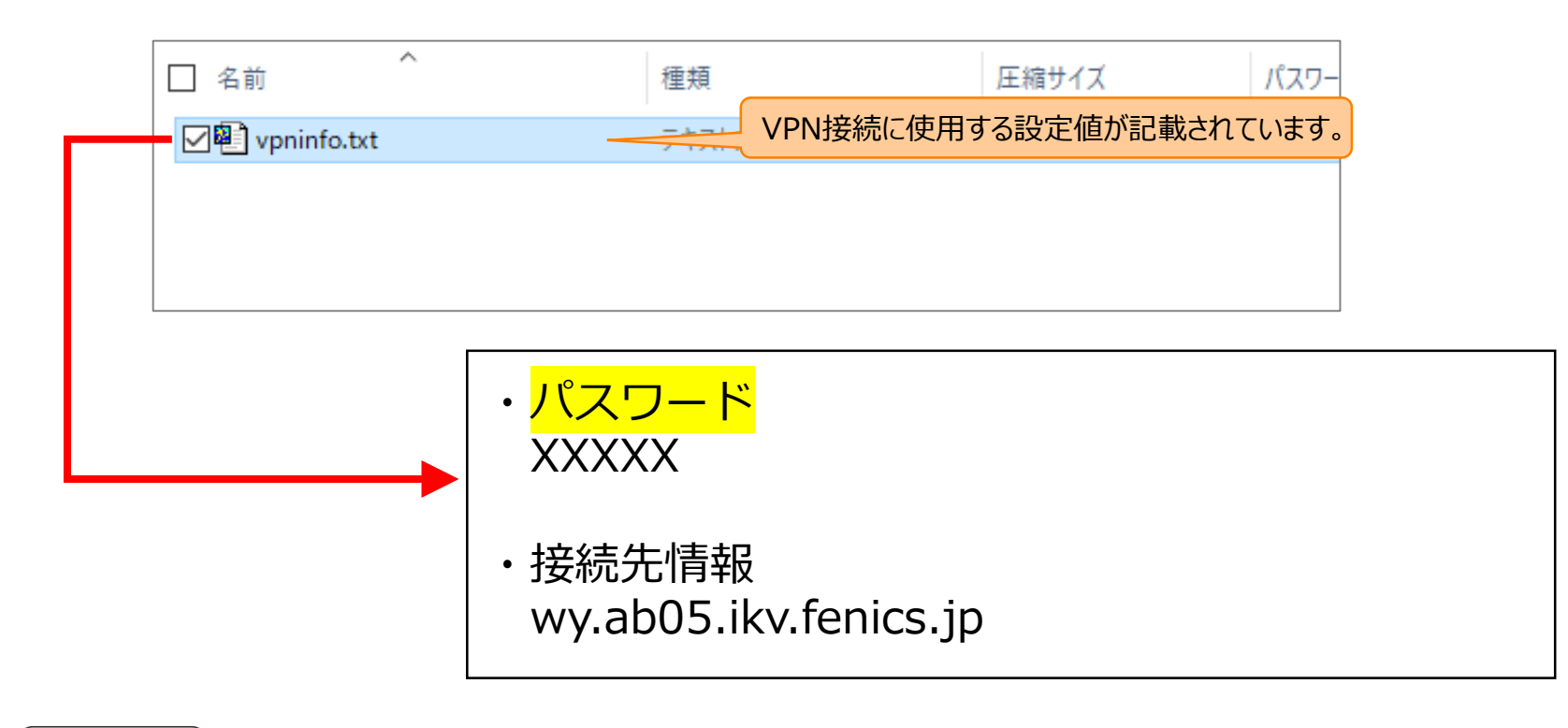

### ④作業者: 各利用者 3.VPN接続設定(Androidの場合)

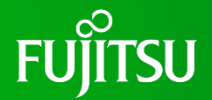

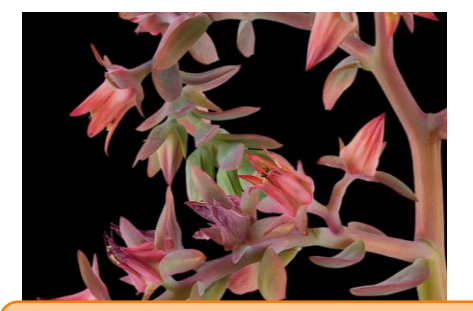

①「設定」アプリを起動 ※端末によってアイコンが異なります

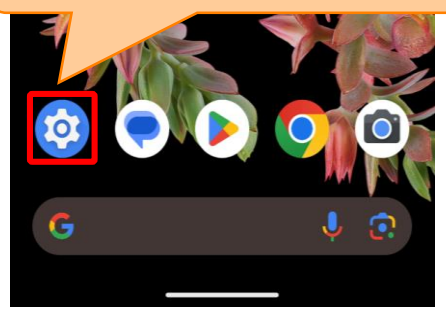

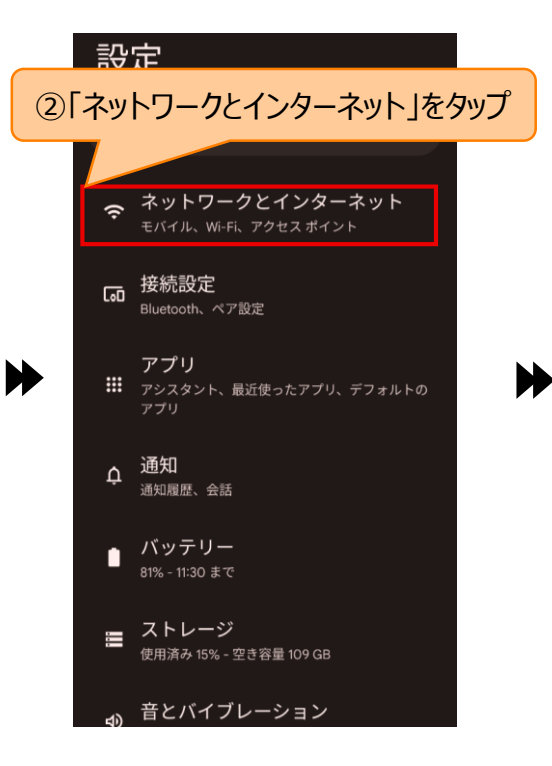

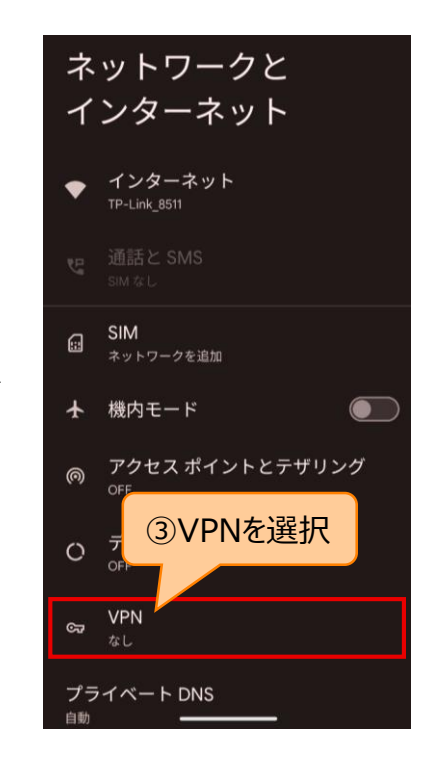

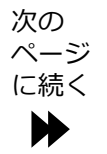

### ④作業者:各利用者 3.VPN接続設定(Androidの場合)

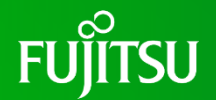

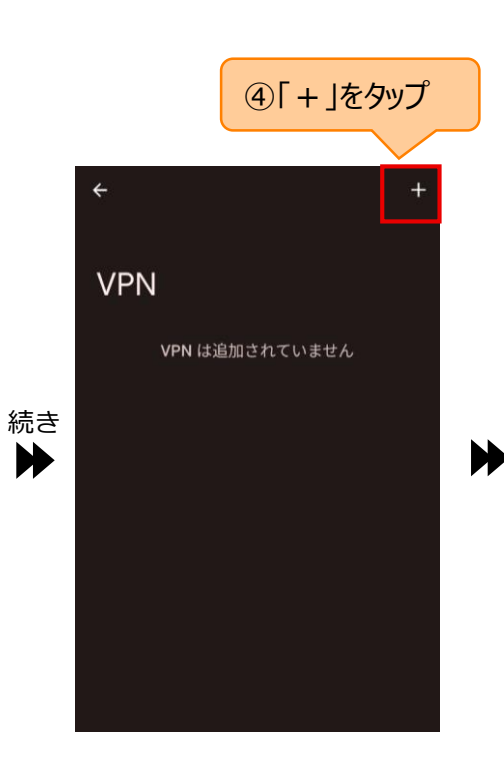

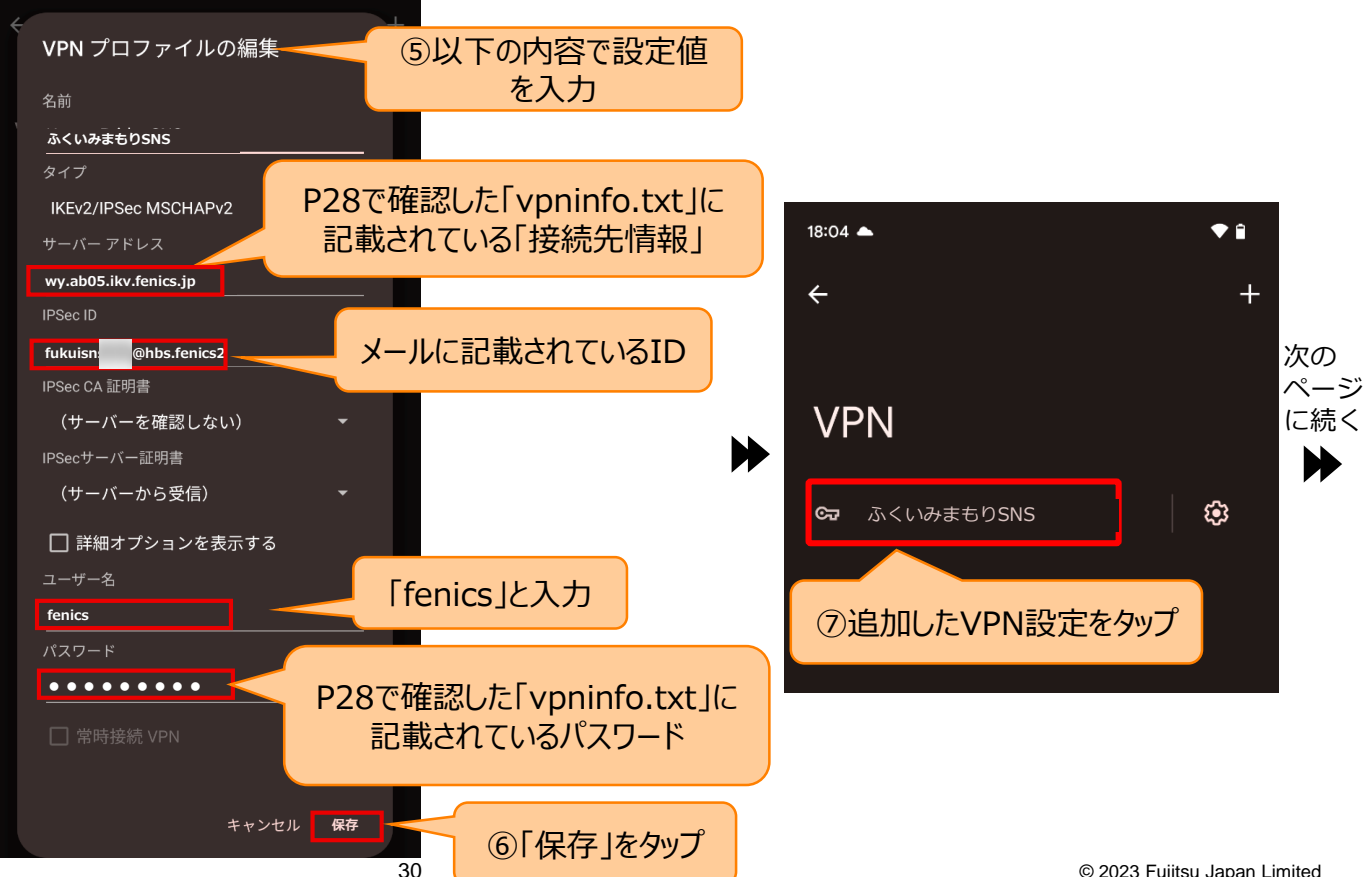

Fujitsu Confidential

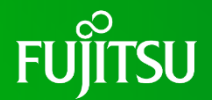

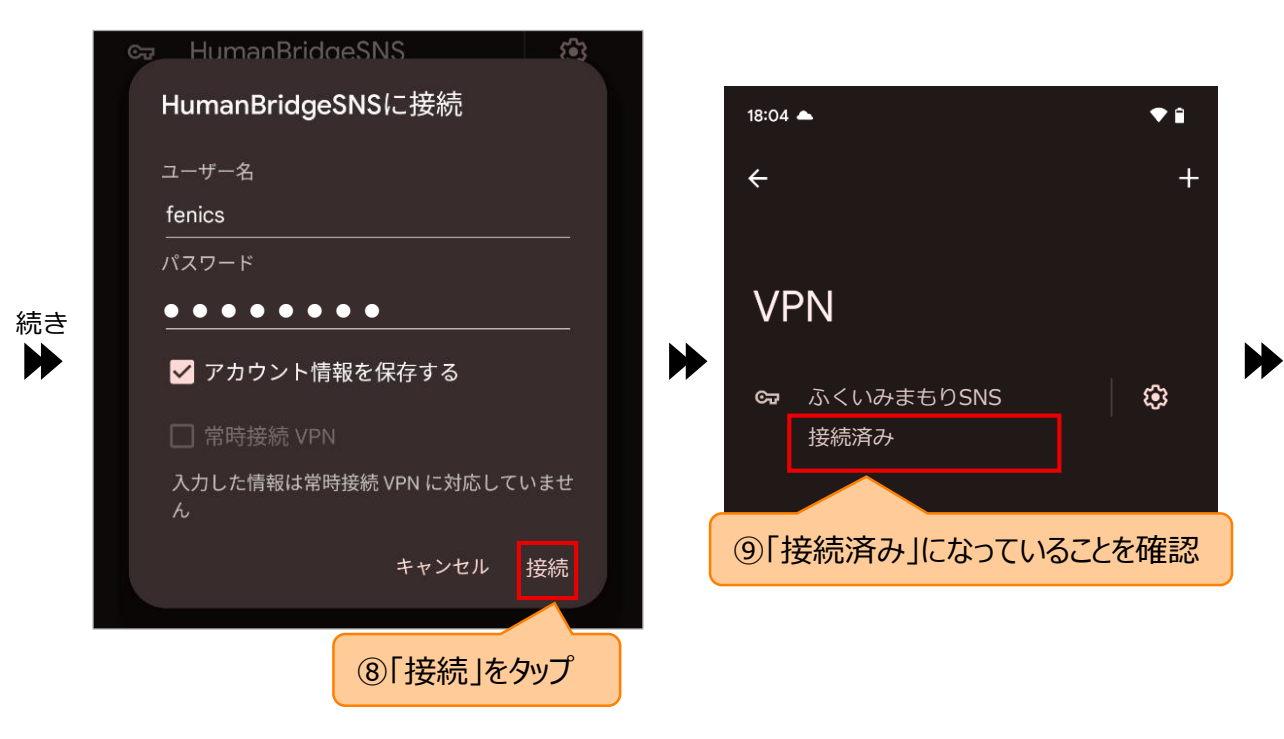

562 HumanBridgeSNSに接続 ユーザー名 fenics パスワード ✔ アカウント情報を保存する 入力した情報は常時接続 VPN に対応していませ 切断 キャンセル 10「切断」をタップ

### ④<sup>作業者: 各利用者</sup> 4.LiveOnのインストール(Android端末の場合)

AndroidでWeb会議機能を使用する場合は、必須の手順です。

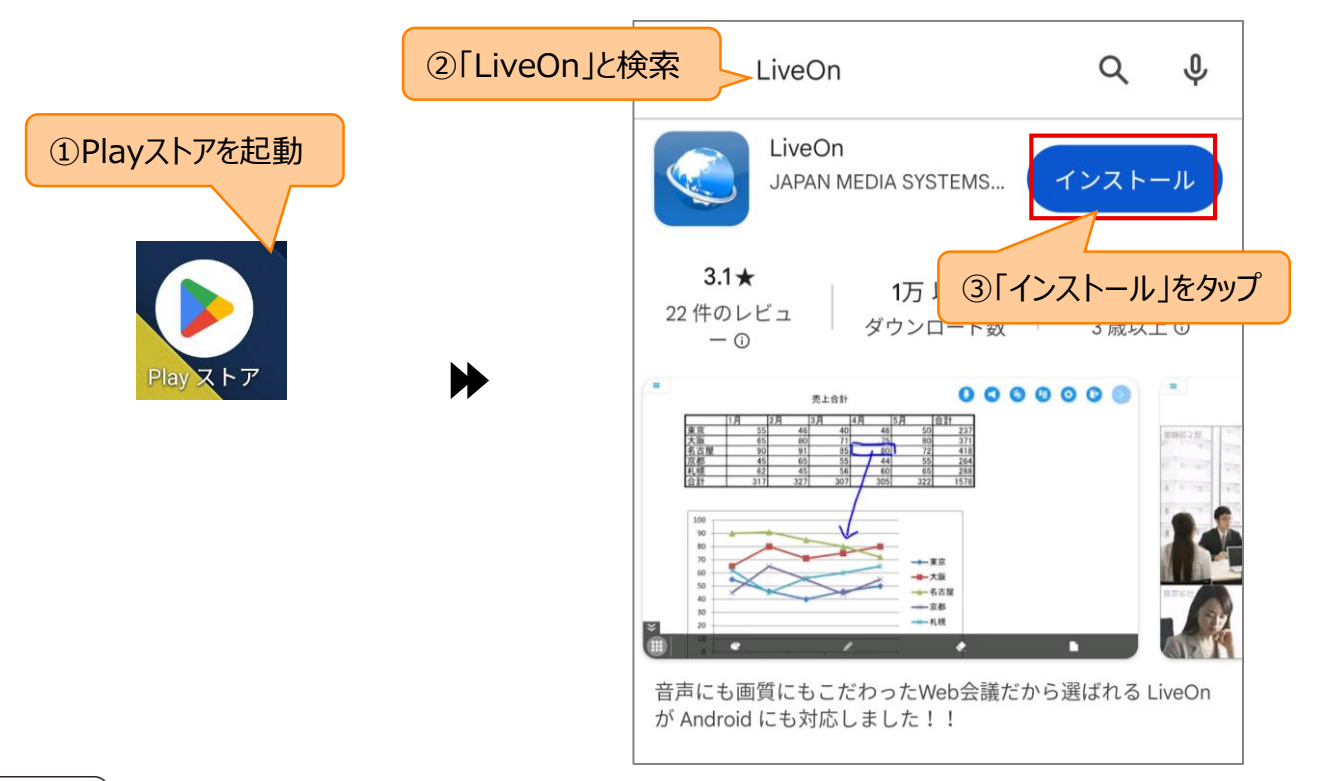

FUITSU

### 補足.起動ショートカットの作成(Androidの場合)

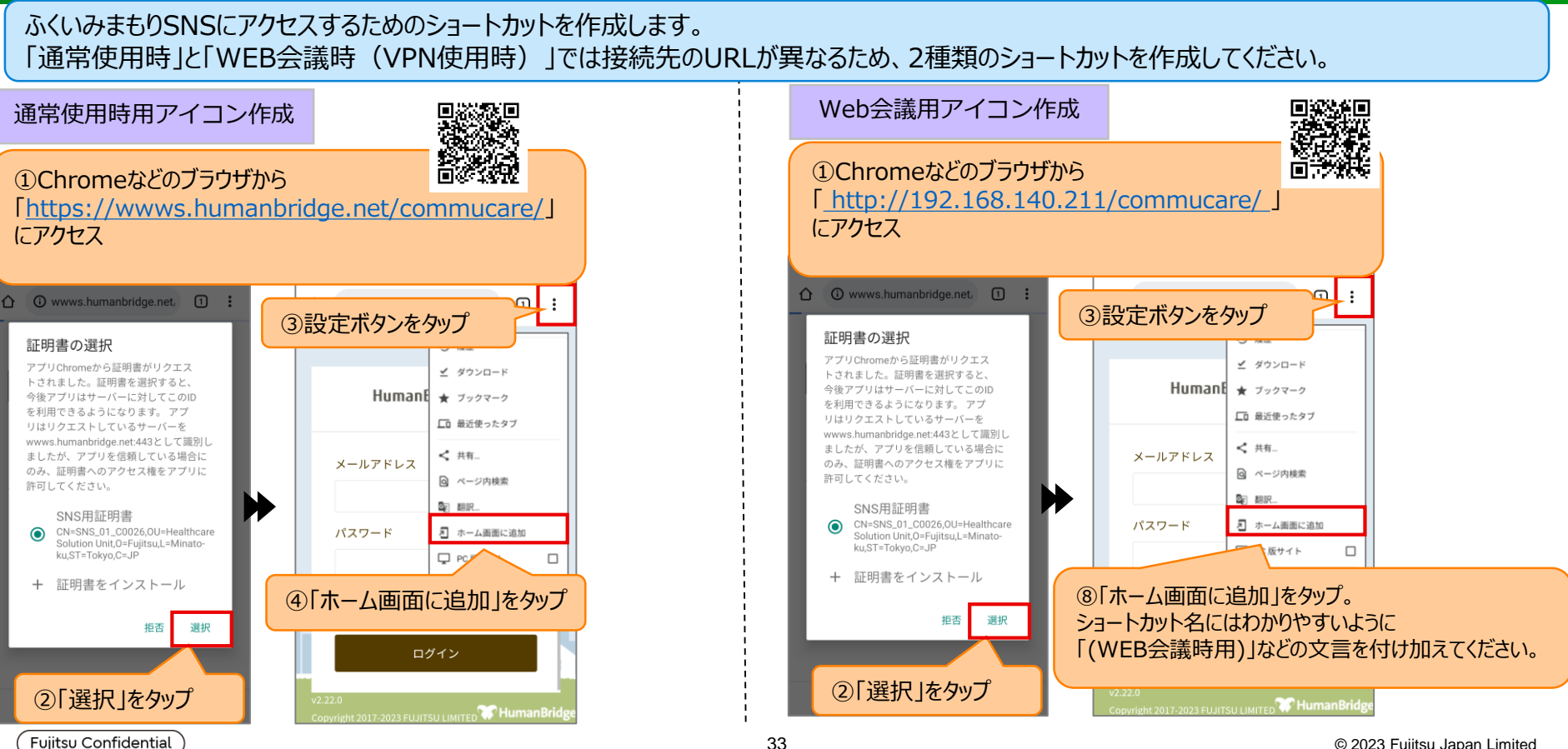

FUÏTSU

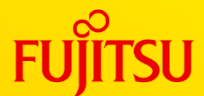

## iPad / iPhoneOS作業

本ページ~P.42までは、iPad/iPhoneをご利用の方のみ 作業を行ってください

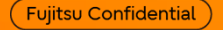

### ④作業者: 各利用者 **2.クライアント証明書の登録(iPad/iPhone端末の場合)**FU

ご使用のメールソフトで「@myportal.humanbridge.net」からのメールを受け取れる設定にしてください。

#### SNS施設内管理者に申請したメールアドレスにメールが2通届いていることを確認します。圧縮ファイルをダウンロードし、 解凍します。

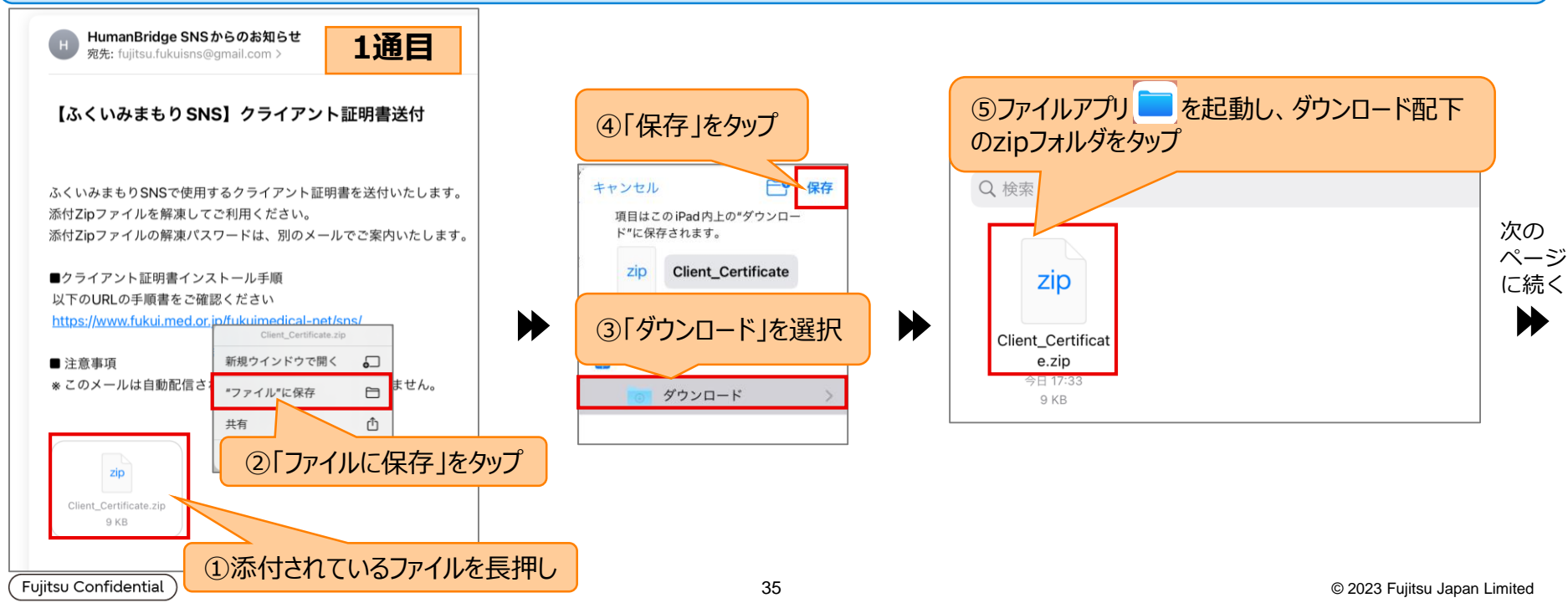

### ④作業者: 各利用者 **2.クライアント証明書の登録(iPad/iPhone端末の場合)**

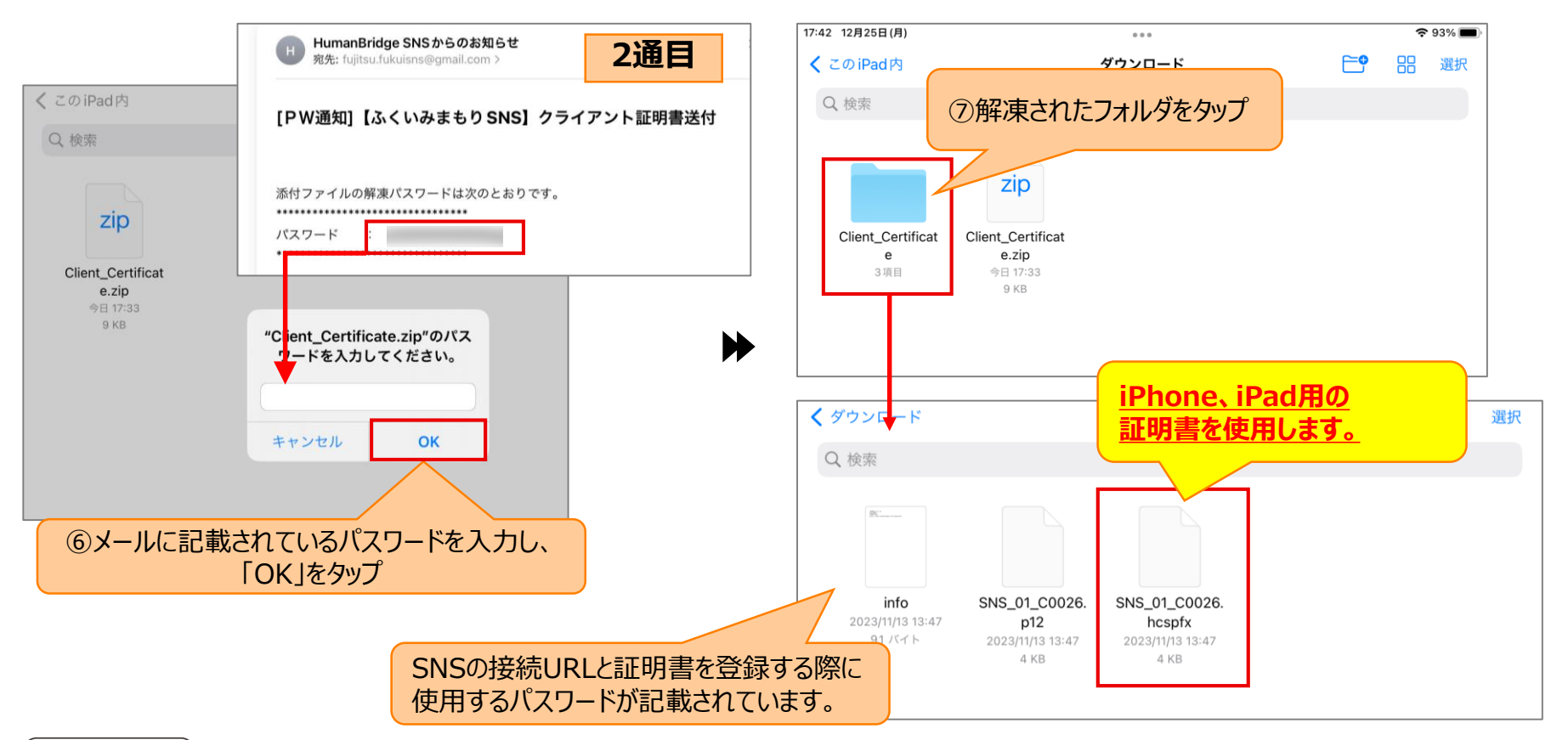

#### ④作業者:各利用者 3.HumanBridgeSNSのインストール(iPad/iPhone端末の場合) FUJITSU

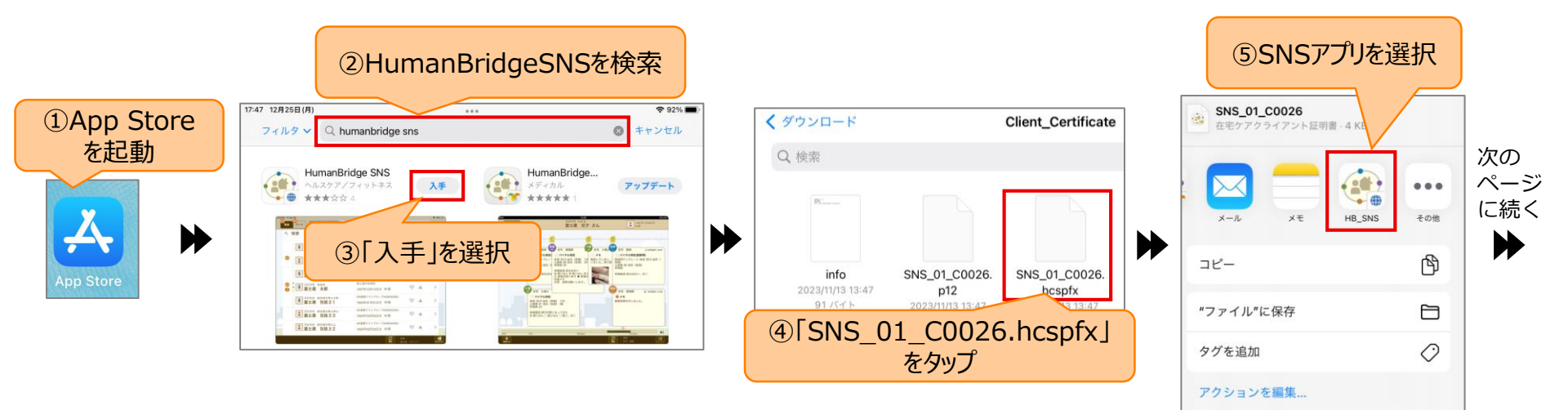

#### ④作業者:各利用者 3.HumanBridgeSNSのインストール(iPad/iPhone端末の場合) FUJITSU

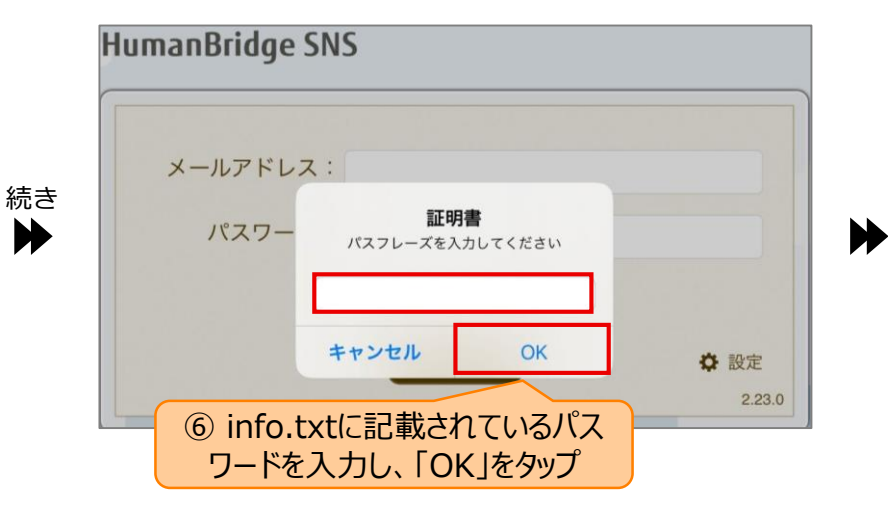

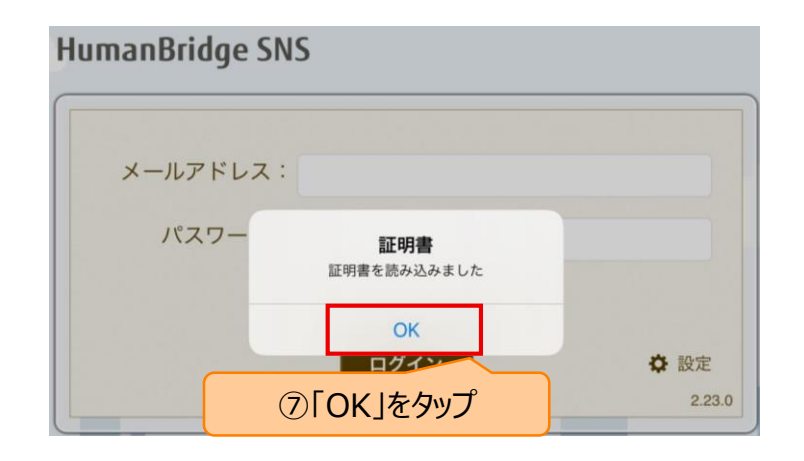

Fujitsu Confidential

### ④作業者: 各利用者 4.VPN接続設定(iPad/iPhone端末の場合)

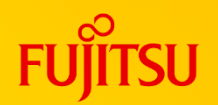

ご使用のメールソフトで「@myportal.humanbridge.net」からのメールを受け取れる設定にしてください。

#### SNS施設内管理者に申請したメールアドレスに下のメールが届いていることを確認します。 添付されているフォルダ内のテキストファイルを参照してください。

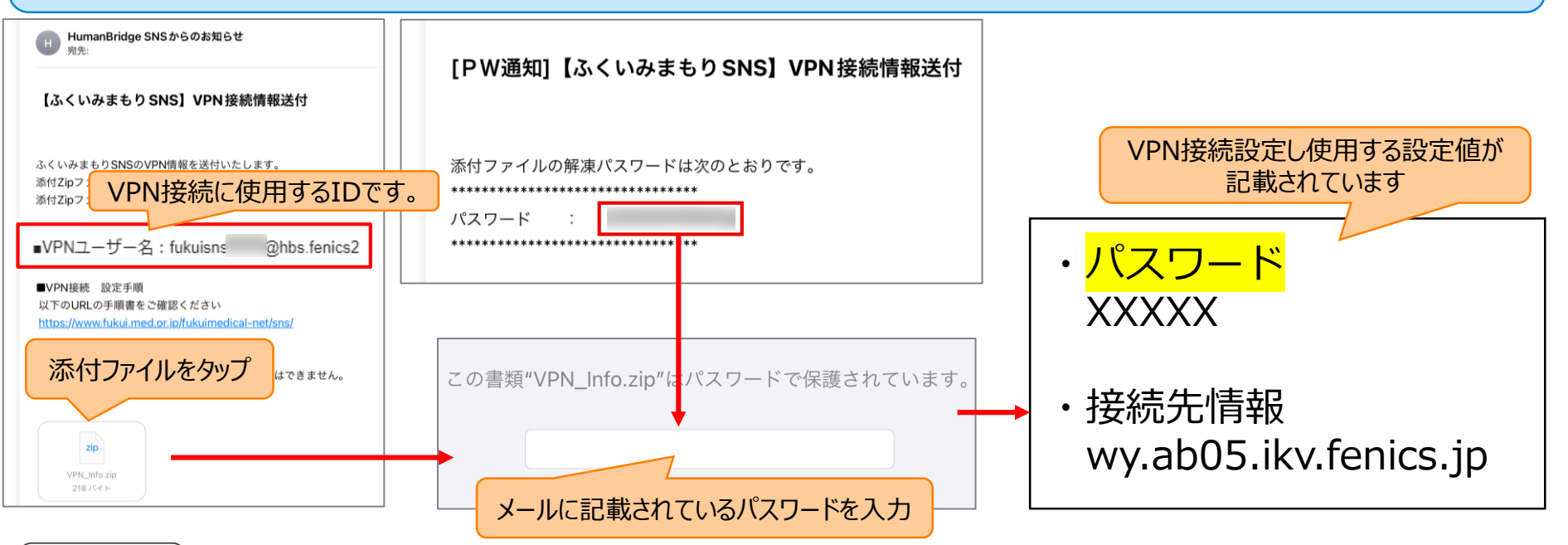

### ④作業者: 各利用者 4.VPN接続設定(iPad/iPhone端末の場合)

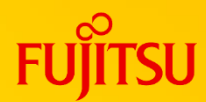

次の

ページ

に続く

H

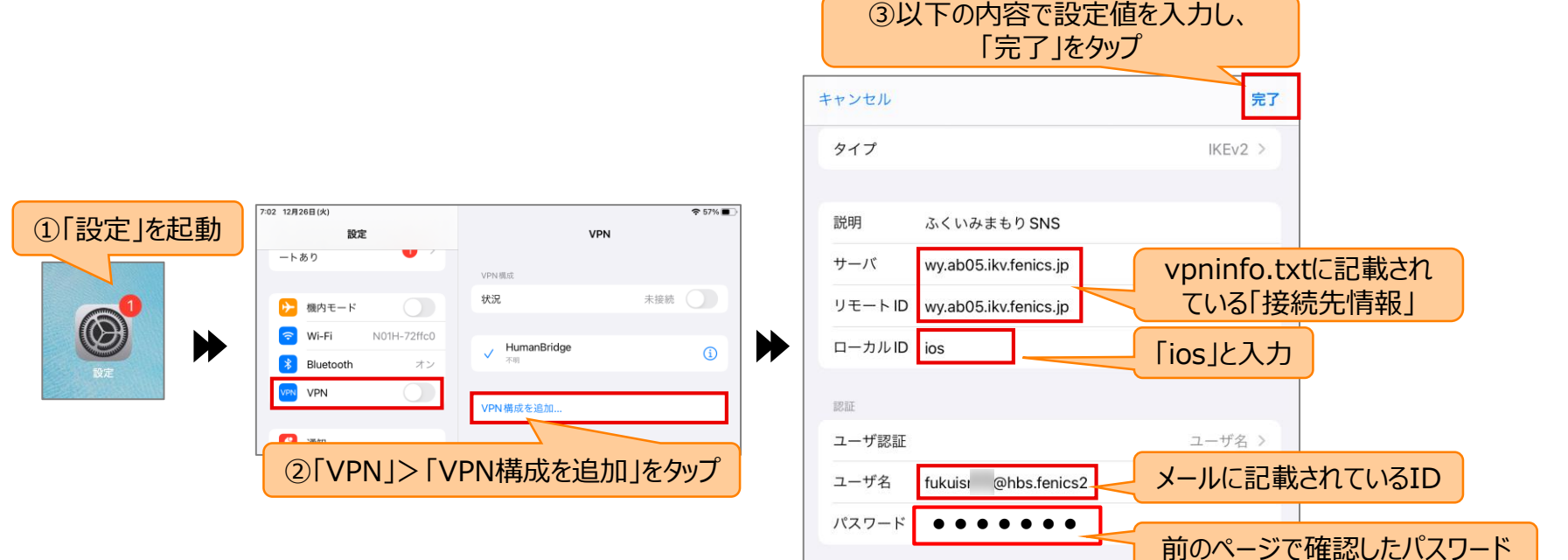

プロキシ

オフ

手動

自動

### ④作業者: 各利用者 4.VPN接続設定(iPad/iPhone端末の場合)

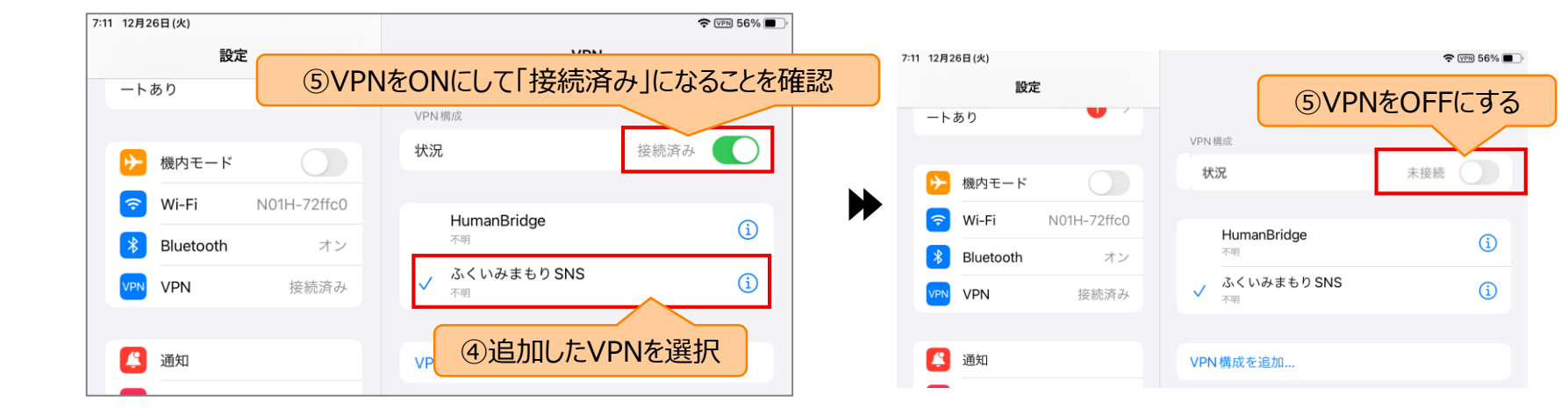

続き

 $\mathbf{H}$ 

### ④作業者: 各利用者 5.LiveOnのインストール(iPad/iPhone端末の場合)

iPad/iPhoneでWeb会議機能を使用する場合は、必須の手順です。

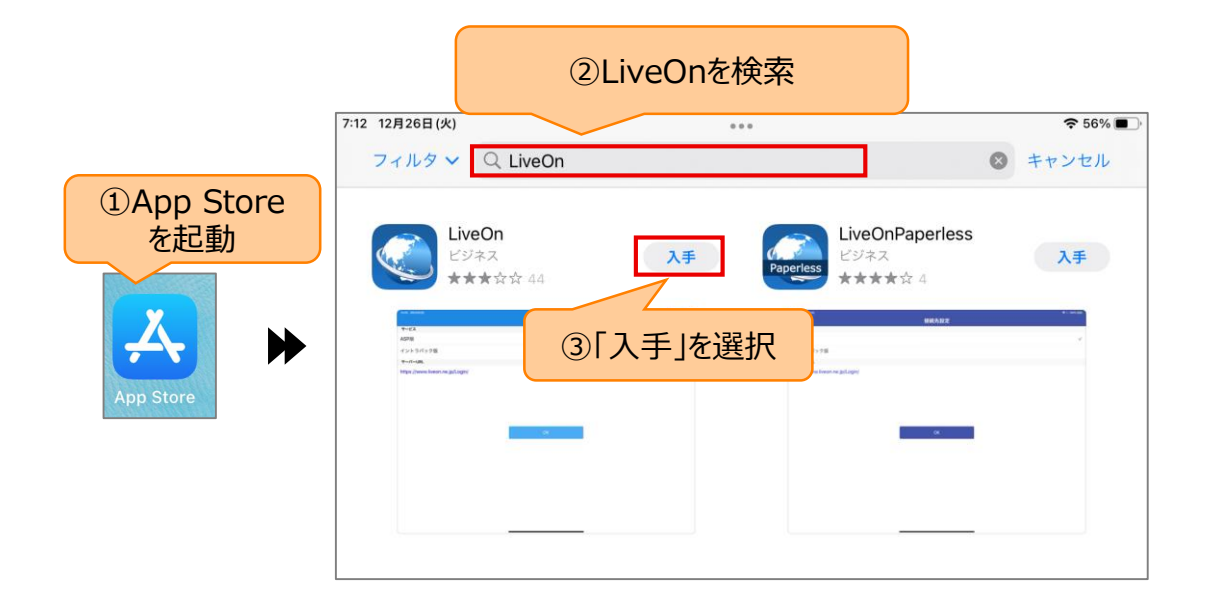